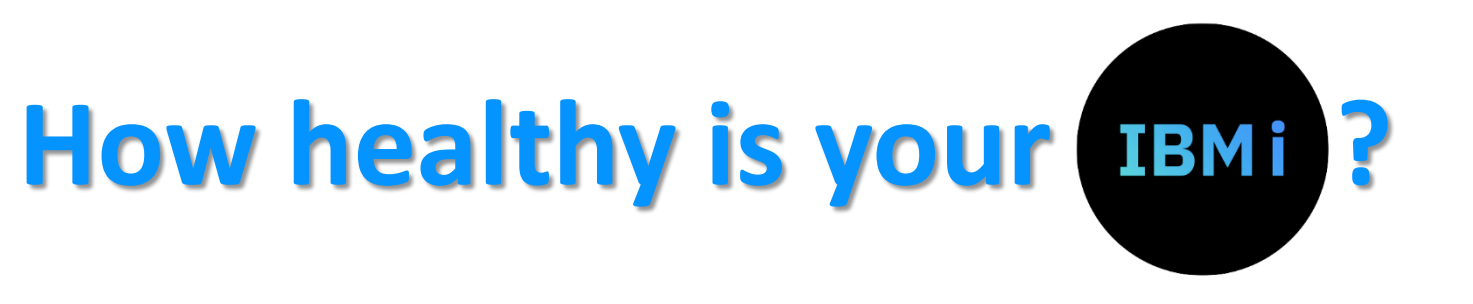

### **Presented by Steve Bradshaw**

- **IBM Champion, Member of the CEAC**
- **Technical Director of i-UG.co.uk (CommonUK)**
- Friendly Techie at RowtonIT.com

# What is he talking about?

- In this session we discuss
  - How you can check if your system is working well
  - How you can reduce the risk of unexpected downtime
  - How you can improve the performance of your server
  - How you can reduce the cost of running your server
  - How you can more easily monitor your system
  - How you can look back in time to find the cause of problems

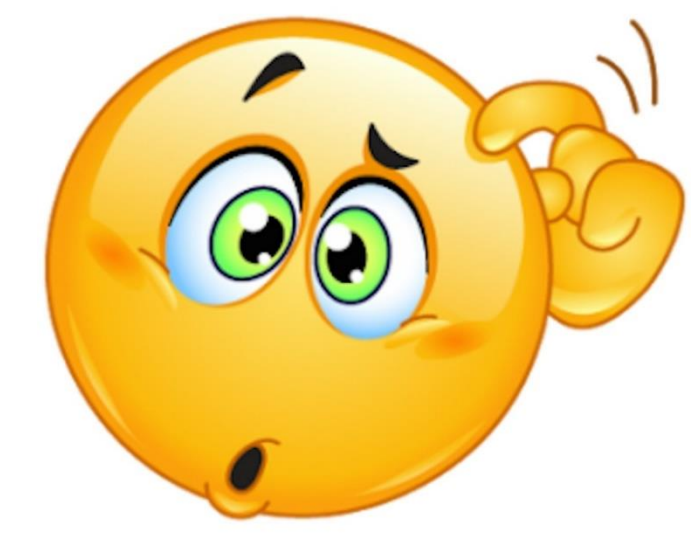

#### All without paying any extra for third party tools or services

### But first a Disclaimer

### You may be used to seeing IBM Disclaimers

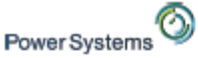

\_\_\_\_ KM 

#### Trademarks & Disclaimers

8 IBM Corporation 1994-2005. All rights reserved.

References in this document to IBM products or services do not imply that IBM intends to make them available in every country. The following terms are trademarks or registered trademarks of international Business Machines Corporation in the United States, other countries, or both:

| System I          | IBM(logo) | OS/400  |
|-------------------|-----------|---------|
| DB2 for I5/08     | 19erles   | A\$/400 |
| e (logo) business |           | 15/08   |
| IBM               |           |         |

Lolus, Freelance Graphics, and Word Pro are registered trademarks of Lolus Development Corporation and/or IBM Corporation. Domino is a trademark of Lotus Development Corporation and/or IBM Corporation.

C-bus is a trademark of Corollary, Inc. In the United States, other countries, or both.

Java and all Java-based trademarks are trademarks of Sun Microsystems, Inc. In the United States, other countries, or both. Microsoft, Windows, Windows NT, and the Windows logo are trademarks of Microsoft Corporation in the United States, other countries, or both. ActionMedia, LANDesk, MAX, Pentium and ProShare are trademarks of Intel Corporation in the United States, other countries, or both. UNIX is a registered trademark of The Open Group in the United States and other countries. SET and the SET Logo are trademarks owned by SET Secure Electronic Transaction LLC. Other company, product and service names may be trademarks or service marks of others.

information is provided "AS IS" without warranty of any kind.

All customer examples described are presented as illustrations of how those customers have used IBM products and the results they may have achieved. Actual environmental costs and performance characteristics may vary by customer.

information in this presentation concerning non-IBM products was obtained from a supplier of these products, published announcement material, or other publicly available sources and does not constitute an endorsement of such products by IBM. Sources for non-IBM list prices and performance numbers are taken from publicly available information, including vendor announcements and vendor worldwide homepages. IBM has not tested these products and cannot confirm the accuracy of performance, capability, or any other claims related to non-IBM products. Questions on the capability of non-IBM products should be addressed to the supplier of those products.

All statements regarding IBM future direction and intent are subject to change or withdrawal without notice, and represent goals and objectives only. Contact your local IBM office or IBM authorized reseller for the full text of the specific Statement of Direction.

Some information in this presentation addresses anticipated future capabilities. Such information is not intended as a definitive statement of a commitment to specific levels of performance, function or delivery schedules with respect to any fulure products. Such commitments are only made in IBM product announcements. The information is presented here to communicate IBM's current investment and development activities as a good faith effort to help with our customers' future planning.

Performance is based on measurements and projections using standard IBM benchmarks in a controlled environment. The actual throughput or performance that any user will experience will vary depending upon considerations such as the amount of multiprogramming in the user's job stream, the i/O configuration, the storage configuration, and the workload processed. Therefore, no assurance can be given that an individual user will achieve throughput or performance improvements equivalent to the ratios stated here.

Photographs shown are of engineering prototypes. Changes may be incorporated in production models.

### This is mine

- I try ever so hard to get it right
- "Opinions are like buttocks Everyone has them!"
  - You are hearing mine, not Rowton's, not Common's, not IBM's
  - My opinions are not necessarily right But then again neither are yours

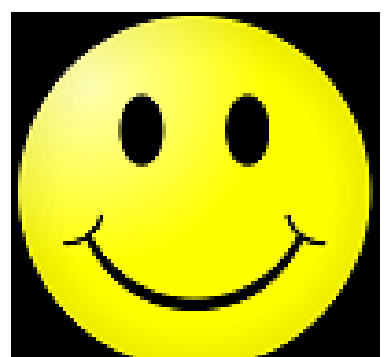

 All material presented is done so on an "as is" basis and is mostly correct at the time of presenting them, I hope. This is only intended as a guide to get you going.

## Is IBM i bulletproof?

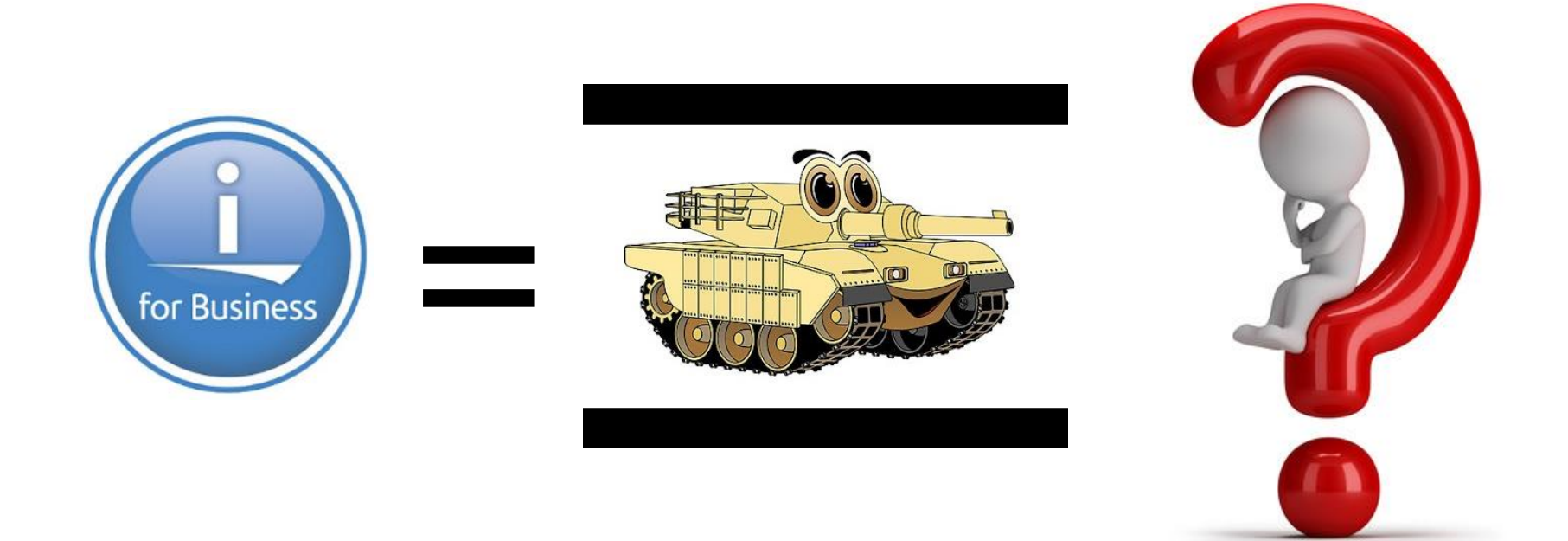

### Yes - but it still needs a little TLC

### There is a time & place for everything

### Example: If you are boarding a plane, what is the last thing you want to see?

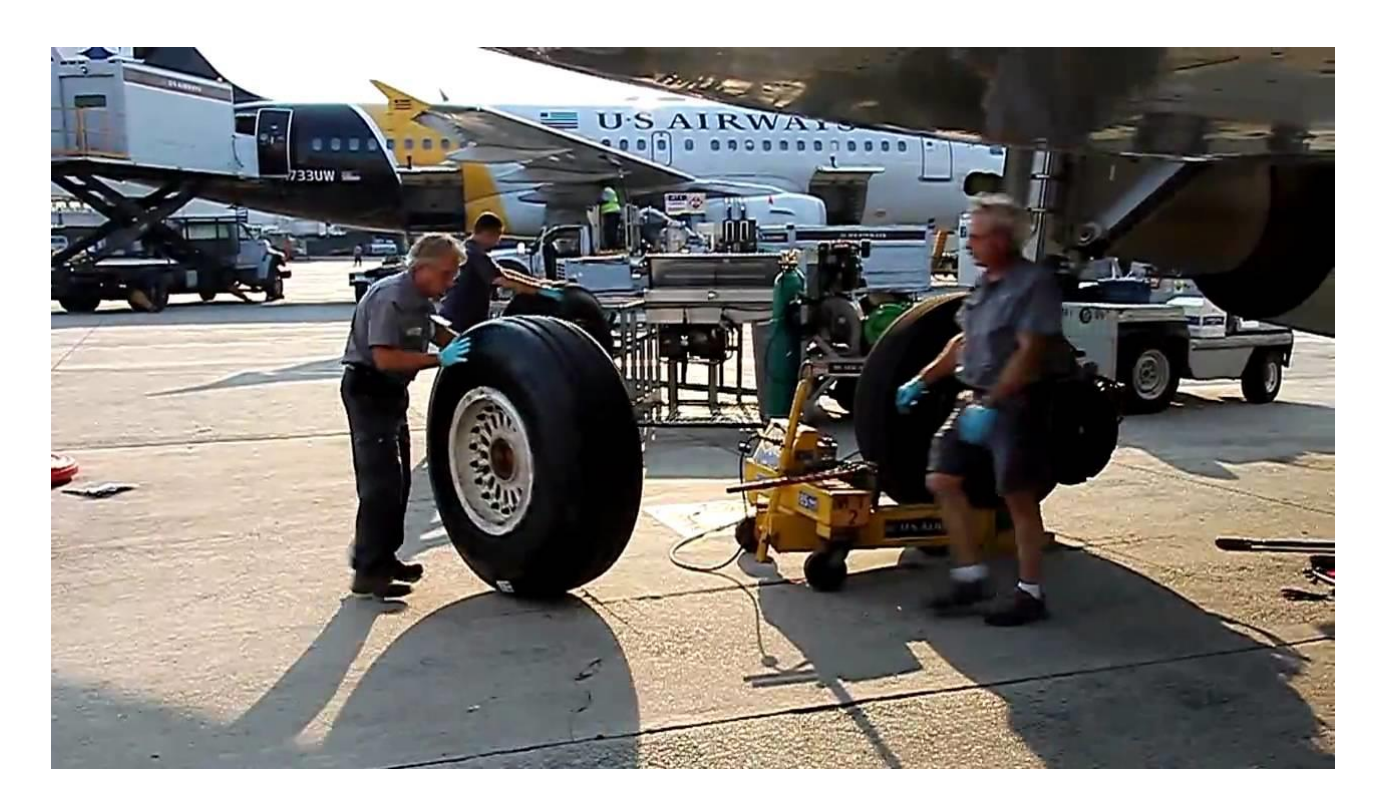

### There is a time & place for everything

Example: If you are running your Year End, what is the last thing you want to see?

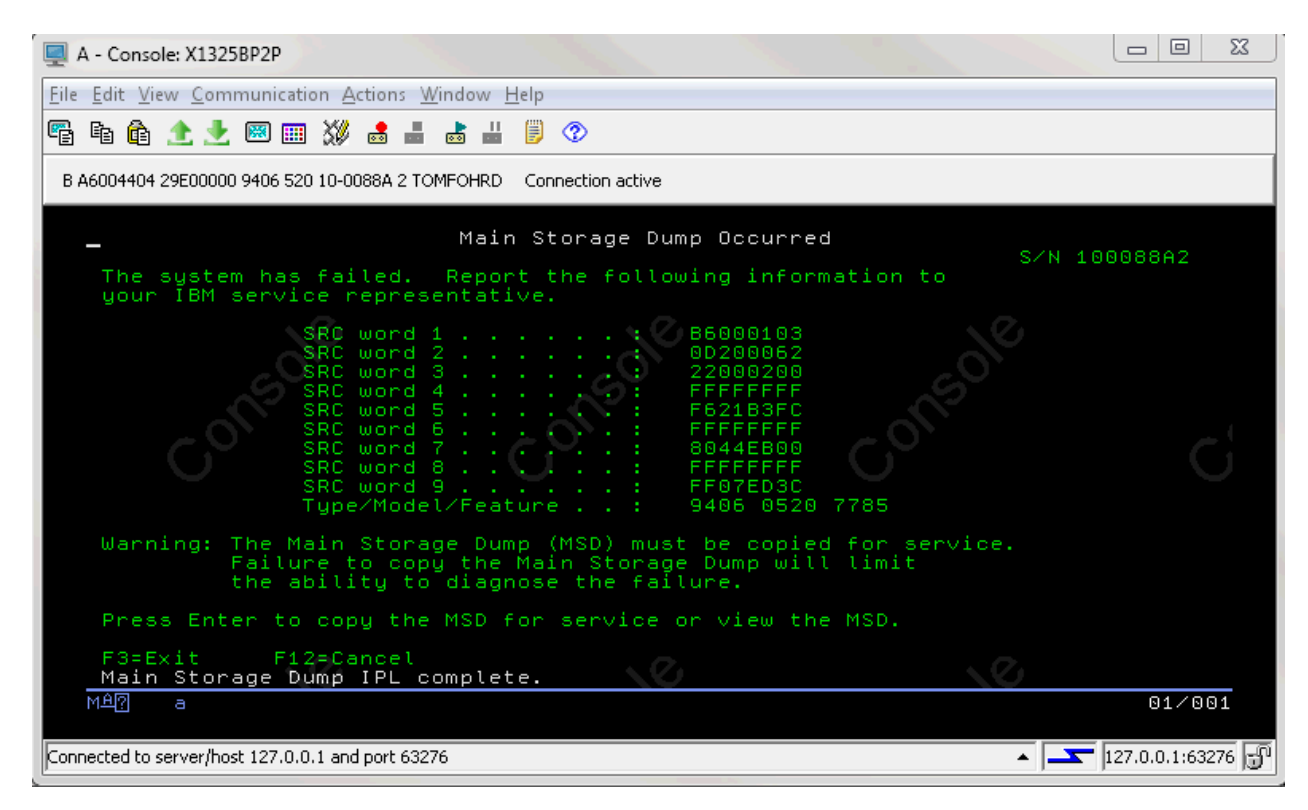

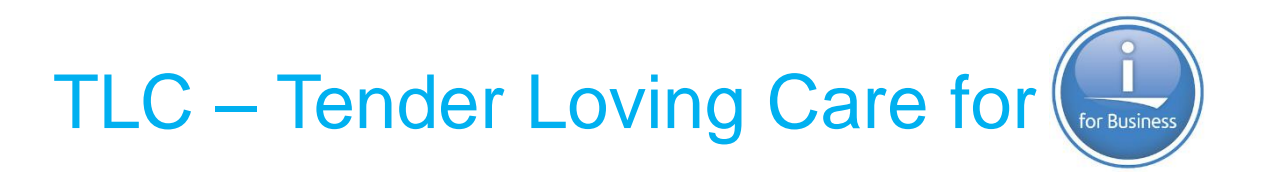

Good News:

It is not difficult

It does not take long

You can do it yourself for free!

Make a little time for your IBM i

### What is the number 1 cause of downtime?

Cabling – Both Network and Power

Keep it tidy

Keep it off the floor

Your server needs to breath

You need access to the server

You need to be able to trace the cable

Your messy cabling may work today But it is a disaster waiting to happen

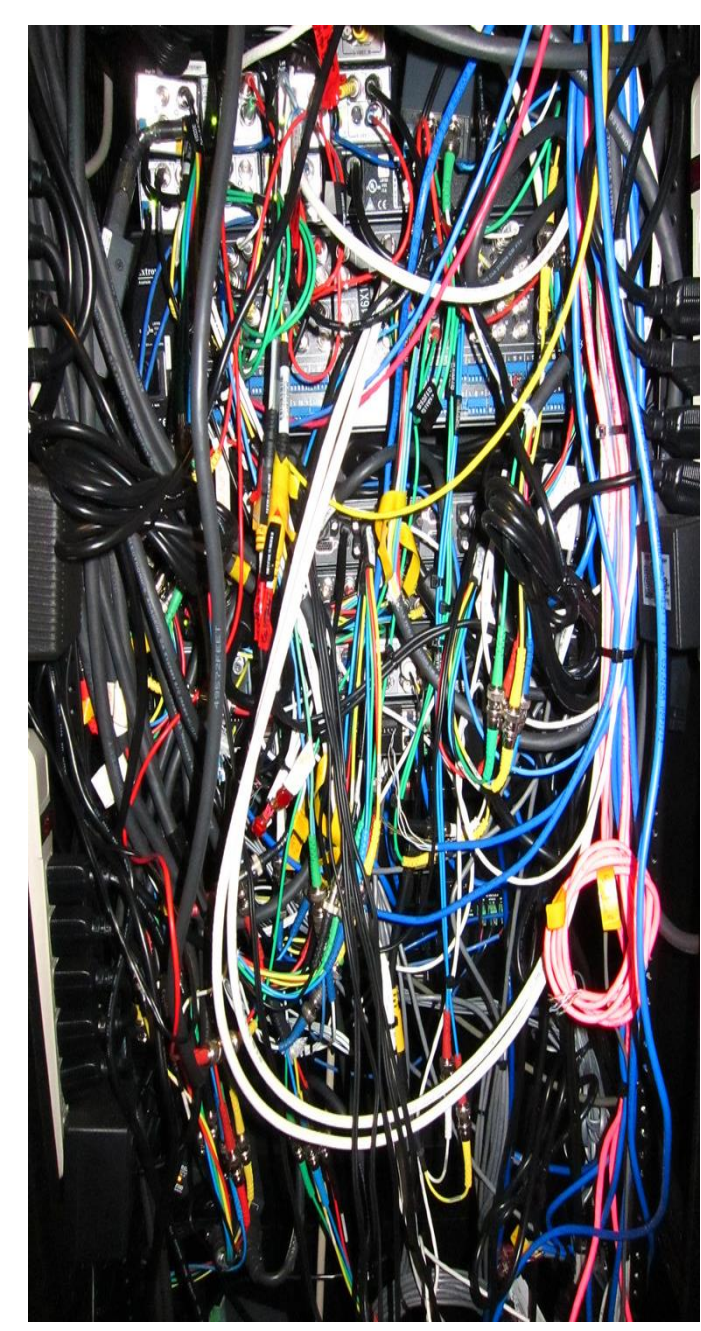

# **Minimize Electrical Problems**

No Electrical Power = No

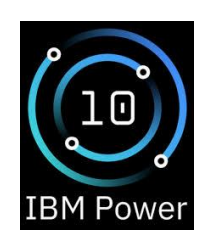

Your server has dual power supplies

Connect these to alternate power feeds If in a data center then use alternate PDUs If on premise use UPS and utility mains

If you have a UPS make sure you test it Does the battery last as long as you think? Typical battery life halves over 2 years Does the serial cable signal a shut down?

# **Minimize Network Problems**

No Network = No

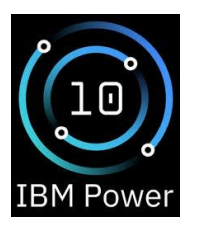

Since POWER5 all servers have dual ethernet

Since IBM i 5.4 we have had virtual ethernet

Since IBM i 7.1 we have had aggregated ethernet

Yet so many IBM i Servers still use a single NIC port

Both Virtual and Aggregated Ethernet are Free

Either can protect you from single point of failure in your ethernet cables or switches

# Environment

Physical Environment is important

Operating temperature range 5–35°C / 41–95°F

Recommended temperature range 18–24°C / 65-75°F

Pro tip: Check your thermostats: You might be paying too much for Air conditioning You can run your servers at 20–24°C / 68-75°F

# Using Power10 eBMC to check health

### There are 147 Sensors that can report health issues

| IJ                 | IBM ASMI   RIT-Starke-P10-9105-41B-7843771 9105-41B 7843771 8 |        |             |                                    |           |          |               |                 |  |  |  |  |  |  |
|--------------------|---------------------------------------------------------------|--------|-------------|------------------------------------|-----------|----------|---------------|-----------------|--|--|--|--|--|--|
| 습<br>신             | Overview<br>Operations                                        | ~      | Senso       | ors                                |           |          |               |                 |  |  |  |  |  |  |
| Ē                  | Resource management                                           | ~      | This p      | age might take a few minutes to lo | ad        |          |               |                 |  |  |  |  |  |  |
| Ð,                 | Hardware status                                               | ^      |             |                                    |           |          |               |                 |  |  |  |  |  |  |
|                    | Inventory and LEDs                                            |        |             |                                    |           |          |               |                 |  |  |  |  |  |  |
|                    | Sensors                                                       |        | Q Search fo | or sensors                         | 147 items |          |               | <b>ಘ</b> Filter |  |  |  |  |  |  |
|                    | Hardware deconfiguration                                      | 1      |             | Name                               |           | 🗣 Status | Current value | <b>*</b>        |  |  |  |  |  |  |
|                    | PCIe hardware topology                                        |        |             | Altitude                           |           | Ø OK     | 54.257 m      |                 |  |  |  |  |  |  |
| 2                  | Logs                                                          | $\sim$ |             |                                    |           | •        |               | _               |  |  |  |  |  |  |
| තු                 | Settings                                                      | $\sim$ |             | avdd rail iout                     |           | Ø OK     | A             |                 |  |  |  |  |  |  |
| $\bigtriangledown$ | Security and access                                           | ~      |             | avdd rail iout peak                |           | 0 ок     | A             |                 |  |  |  |  |  |  |
|                    | Notices                                                       |        |             | flett slot c10 rail iout           |           | 🖉 ОК     | A             |                 |  |  |  |  |  |  |

# Using Power10 eBMC to check health

### Use Filter to help find what you are looking for Sensors

1) This page might take a few minutes to load

| Q temp | × 59 of 147 items             |          | <b>⊽</b> ≏ Filte | r |
|--------|-------------------------------|----------|------------------|---|
|        | ♦ Name                        | 🗣 Status | Current value    | - |
|        | Ambient 0 Temp                | Ø OK     | 27.312 Cel       |   |
|        | Ambient 1 Temp                | Ø OK     | 27.593 Cel       |   |
|        | Ambient 2 Temp                | 🕗 ОК     | 27.059 Cel       |   |
|        | NVMe 1 Temp                   | 🕗 ОК     | Cel              |   |
|        | NVMe 2 Temp                   | 🕗 ОК     | Cel              |   |
|        | NVMe JBOF Card C10 Local Temp | 🕗 ОК     | Cel              |   |
|        | NVMe JBOF Card C10 Temp       | Ø OK     | Cel              |   |
|        | PCIE 0 Temp                   | Ø OK     | 30 Cel           |   |

# Using Power10 eBMC to check health

### Use Filter to help find what you are looking for Sensors

1) This page might take a few minutes to load

| Q temp | × 59 of 147 items             |          | <b>⊽</b> ≏ Filte | r |
|--------|-------------------------------|----------|------------------|---|
|        | ♦ Name                        | 🗣 Status | Current value    | - |
|        | Ambient 0 Temp                | Ø OK     | 27.312 Cel       |   |
|        | Ambient 1 Temp                | Ø OK     | 27.593 Cel       |   |
|        | Ambient 2 Temp                | 🕗 ОК     | 27.059 Cel       |   |
|        | NVMe 1 Temp                   | 🕗 ОК     | Cel              |   |
|        | NVMe 2 Temp                   | 🕗 ОК     | Cel              |   |
|        | NVMe JBOF Card C10 Local Temp | 🕗 ОК     | Cel              |   |
|        | NVMe JBOF Card C10 Temp       | Ø OK     | Cel              |   |
|        | PCIE 0 Temp                   | Ø OK     | 30 Cel           |   |

# Power10 eBMCe Health Monitor

### Using your BMC to check temperature via HMC

|         | BM ASMI   RIT-Starke-P10-9105-41B-7843771 9105-41B 7843771                   |       |                                                                                                    |                                                       |           |                                                                                                    |                                     |             |  |  |  |  |  |  |
|---------|------------------------------------------------------------------------------|-------|----------------------------------------------------------------------------------------------------|-------------------------------------------------------|-----------|----------------------------------------------------------------------------------------------------|-------------------------------------|-------------|--|--|--|--|--|--|
| ή\<br>E | Overview<br>Operations                                                       | ~     | Overview                                                                                            |                                                       |           |                                                                                                    |                                     |             |  |  |  |  |  |  |
| Ë,      | Resource management<br>Hardware status<br>Inventory and LEDs                 | ~     | BMC date and time<br>2023-06-13 05:36:42 UTC                                                        |                                                       |           |                                                                                                    | Host console                        | <b>→</b>    |  |  |  |  |  |  |
|         | Sensors<br>Hardware deconfiguration                                          | n     | System information                                                                                  |                                                       | 16        | Firmura information                                                                                                    |                                     | View energy |  |  |  |  |  |  |
|         | PCIe hardware topology<br>Logs<br>Settings<br>Security and access<br>Notices | > > > | Model<br>9105-41B<br>Serial number<br>7843771<br>Asset tag 2<br>RIT-Starke-P10-9105-41B-<br>7843771 | Operating mode<br>Manual<br>Service login<br>Nisabled | View more | Firmware information<br>Running<br>fw1030.20-30-<br>1030.2317.20230429a-<br>prod (ML1030_060)<br>Backup<br>fw1030.01-1-<br>1030.2251.20221217a-<br>prod (ML1030_030) | Access key expiration<br>2025-12-19 | View more   |  |  |  |  |  |  |

lealth

# Power10 eBMCe Health Monitor

### Using your BMC to check temperature via HMC

| ĪĪ        | 3 ASMI   RIT-Starke-P10-9105-41B-7843771 9105-41B 7843771 843771                                                                                          |   |  |                |                                               |             |          |                            |                   |                         |                 |              |                |  |
|-----------|----------------------------------------------------------------------------------------------------|---|--|----------------|-----------------------------------------------|-------------|----------|----------------------------|-------------------|-------------------------|-----------------|--------------|----------------|--|
|           | <ul> <li>Overview</li> <li>Operations ✓</li> <li>Resource management ✓</li> <li>Hardware status ∧</li> <li>Inventory and LEDs</li> <li>Sensors</li> </ul> |   |  | Eve<br>Q Searc | Event logs From date 2 Search logs YYYY-MM-DD |             |          |                            |                   |                         | Ê               | To date      |                |  |
|           |                                                                                                    |   |  |                |                                               |             |          |                            |                   |                         | <b>ಘ</b> Filter | 🗓 Delete all | ⊥ Download all |  |
|           | Hardware deconfiguration                                                                                                    |   |  |                |                                               | <b>♦ ID</b> | Severity | Date                       | Description       |                         |                 | Status       |                |  |
| <u>[∑</u> | PCIe hardware topology<br>Logs                                                                                                    | ~ |  | ~              |                                               | 292         | Critical | 2022-10-31<br>14:12:48 UTC | 110015F6 event in | subsystem: Power Supply | y               | Resolve      | d 🛃 🔟          |  |

# Power10 eBMCe Health Monitor

### Using your eBMC to check Electrical Power Supplies

| -41B-7843771 91 | .05-41B 7843771                    |              |          |               | 8               | Health | S Power |
|-----------------|------------------------------------|--------------|----------|---------------|-----------------|--------|---------|
| Sensor          | ſS                                 |              |          |               |                 |        |         |
| 🚯 This page     | e might take a few minutes to load |              |          |               |                 |        |         |
| Q ps            | × 14                               | of 147 items |          |               | <b>ಘ</b> Filter |        |         |
|                 | <b>♦ N</b> ame                     |              | ♦ Status | Current value | <b>^</b>        |        |         |
|                 | ps2 output current                 |              | 🛛 ОК     | 0 A           |                 |        |         |
|                 | ps3 output current                 |              | ⊘ок      | 0 A           |                 |        |         |
|                 | ps2 input power                    |              | ⊘ок      | 23.438 W      |                 |        |         |
|                 | ps3 input power                    |              | ⊘ок      | 23.156 W      |                 |        |         |
|                 |                                    |              |          |               |                 |        |         |

### Using your BMC to check temperature via HMC

### If you don't have a Power10 but do have a Power HMC

| BMC System Ma           | BMC System Management             |               |             |           |              |                         |  |  |  |  |  |  |
|-------------------------|-----------------------------------|---------------|-------------|-----------|--------------|-------------------------|--|--|--|--|--|--|
| IBM.                    | <b>baloo</b><br>192.168.2.205     |               |             |           |              | Server health ><br>Good |  |  |  |  |  |  |
| Server                  | FILTER BY SEVERITY All Critical W | arning Normal |             |           |              |                         |  |  |  |  |  |  |
| overview                | Sensors (36)                      | Low critical  | Low warning | Current   | High warning | High critical           |  |  |  |  |  |  |
|                         | Temperature Ambient Temp          | NaN° C        | NaN° C      | 26.375° C | NaN° C       | NaN° C                  |  |  |  |  |  |  |
| Server health           | Temperature Onboard0<br>Temp      | NaN° C        | NaN° C      | 32.25° C  | NaN° C       | NaN° C                  |  |  |  |  |  |  |
| Server control          | Temperature Onboard1<br>Temp      | NaN° C        | NaN° C      | 30.5° C   | NaN° C       | NaN° C                  |  |  |  |  |  |  |
| තු                      | Temperature Vcs Temp              | 0° C          | 0° C        | 26° C     | 100° C       | 105° C                  |  |  |  |  |  |  |
| Server<br>configuration | Temperature Vdd Temp              | 0° C          | 0° C        | 28° C     | 100° C       | 105° C                  |  |  |  |  |  |  |
| <u>f</u>                | Temperature Vddr Temp             | 0° C          | 0° C        | 28° C     | 100° C       | 105° C                  |  |  |  |  |  |  |
| Access control          | Temperature Vdn Temp              | 0° C          | 0° C        | 29° C     | 100° C       | 105° C                  |  |  |  |  |  |  |

### Using your BMC to check temperature via HMC

### How to find this information? - Use ACS

| IR  | MiJ          | Access Client Solutions                                 |
|-----|--------------|---------------------------------------------------------|
|     |              |                                                         |
| ile | <u>E</u> dit | <u>V</u> iew <u>A</u> ctions <u>T</u> ools <u>H</u> elp |
|     | Welc         | ome                                                     |
|     |              |                                                         |
| Sys | tem:         | RIT-IronMan 🗸 🔶                                         |
|     | Gen          | eral                                                    |
|     | 10           | Data Transfer                                           |
|     | 10           | 5250 Emulator                                           |
|     |              | Integrated File System                                  |
|     |              | Navigator for i                                         |
|     |              | SSH Terminal                                            |
|     |              | Printer Output                                          |
| Ξ   | Data         | base                                                    |
|     |              | Schemas                                                 |
|     |              | Run SQL Scripts                                         |
|     |              | SQL Performance Center                                  |
|     | Con          | sole                                                    |
|     |              | 5250 Console                                            |
|     |              | Virtual Control Panel                                   |
|     |              | Hardware Management Console (HMC)                       |
|     |              | eBMC on HMC                                             |
|     |              | eBMC on Power10                                         |
|     |              | Spectrum Control                                        |
|     |              | Tape Management 1                                       |
| _   |              |                                                         |
|     | Man          | agement                                                 |
|     |              | System Configurations                                   |
|     |              | 5250 Session Manager                                    |
|     |              | HMC Probe Utility                                       |
|     | 1.0          | Open Source Package Management                          |

# Environment

**Other Physical Factors** 

Humidity – Computers hate humidity

Dust – Dust is the enemy, your server is a hoover!

Pro Tip: You best way of cleaning is an Air Duster

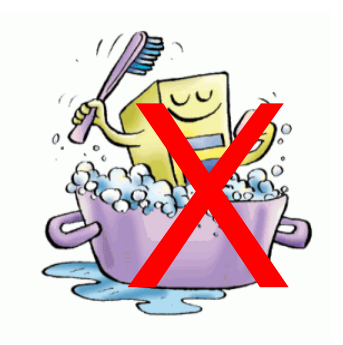

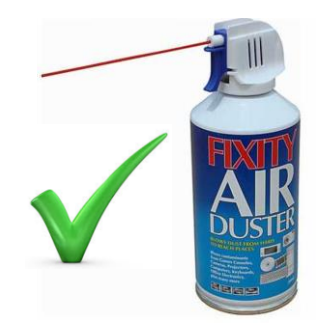

### **Use the Navigator Dashboard**

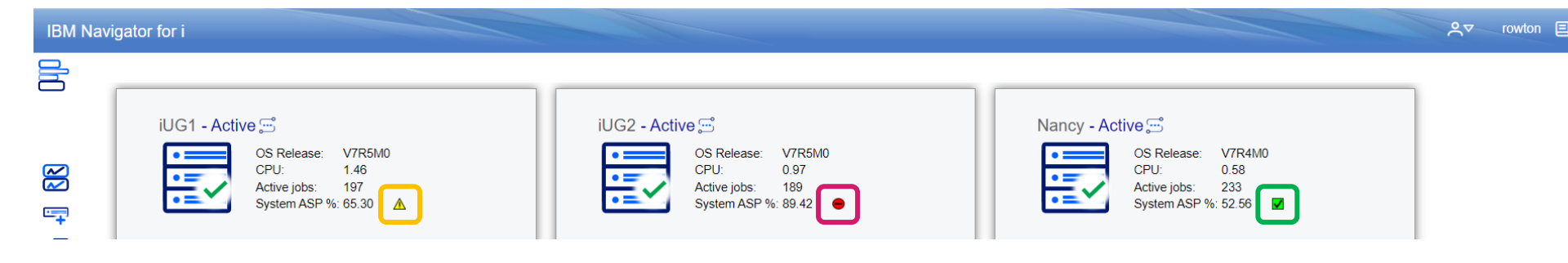

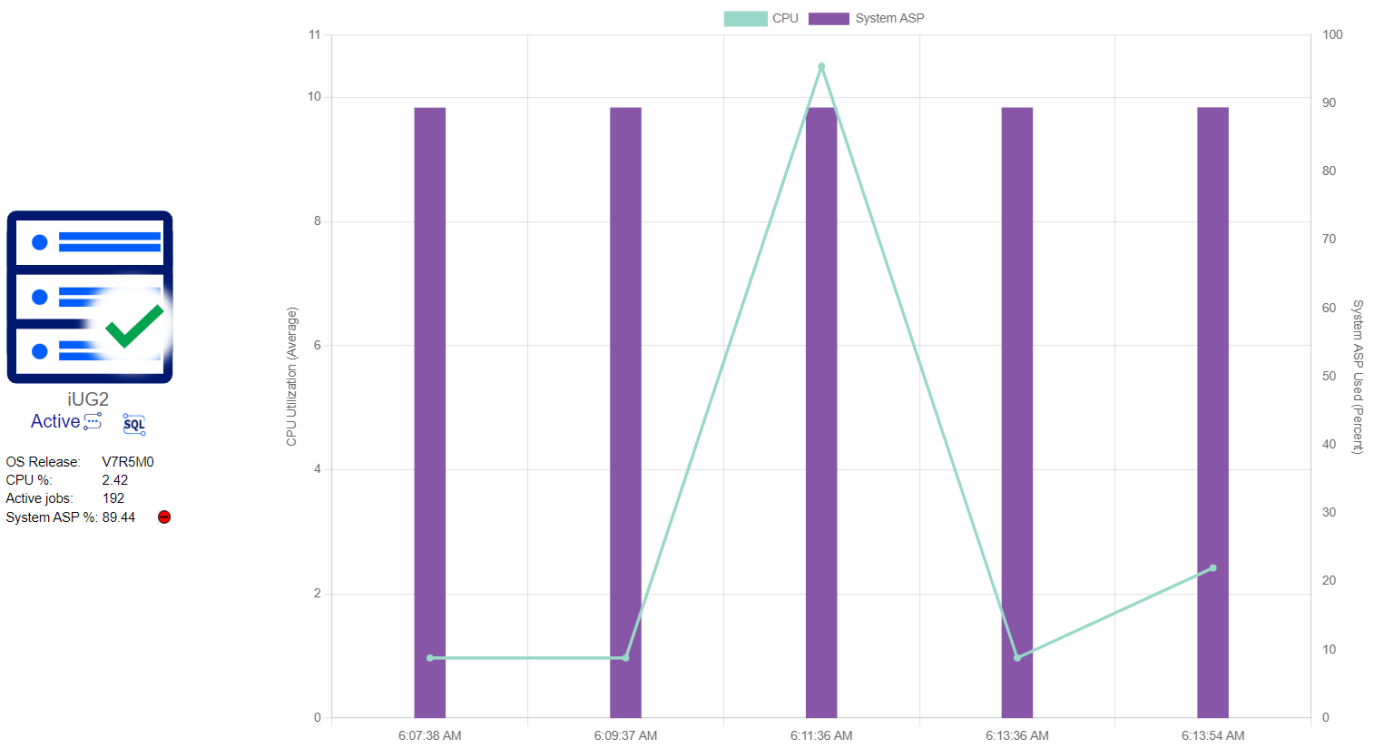

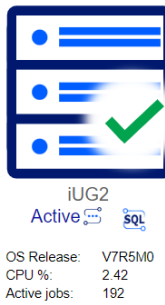

# **Use System Monitors**

Wide variety of monitors available

Monitors can trigger programs

You can set thresholds for triggers

| Cre | eate | New System Monitor                            |          |
|-----|------|-----------------------------------------------|----------|
|     |      |                                               |          |
|     |      |                                               |          |
| м   | etri | cs                                            |          |
|     | Avai | lable Metrics:                                | _        |
|     |      | Metrics                                       |          |
|     |      | Communications Line Utilization (Average)     | <b>^</b> |
|     |      | Communications Line Utilization (Maximum)     |          |
|     |      | LAN Utilization (Average)                     |          |
|     |      | LAN Utilization (Maximum)                     |          |
|     |      | Disk Response Time (Read)                     |          |
|     |      | Disk Response Time (Write)                    |          |
|     |      | Disk Arm Utilization (Maximum)                |          |
|     |      | Disk Storage Utilization (Average)            |          |
|     |      | Disk Storage Utilization (Maximum)            |          |
|     |      | Disk Arm Utilization for System ASP (Average) |          |
|     |      | Disk Arm Utilization for System ASP (Maximum) | •        |

< Back Next > Finish Cancel

### Setup a Monitor for Disk Busy Usage > 15%

| Create New System Mo                                   | onitor                                       |                                                 |                                                                                              |                                 |                                         |                                                                                                    |                                                 |     |                      |            |                         |                    |                |                  |
|--------------------------------------------------------|----------------------------------------------|-------------------------------------------------|----------------------------------------------------------------------------------------------|---------------------------------|-----------------------------------------|----------------------------------------------------------------------------------------------------|-------------------------------------------------|-----|----------------------|------------|-------------------------|--------------------|----------------|------------------|
| General<br>*Name DiskBu<br>Description Disk B          | <mark>isy15</mark><br>usy GT 15 <sup>0</sup> | % 2 r                                           | nins                                                                                         |                                 |                                         |                                                                                                    |                                                 |     |                      |            |                         |                    |                |                  |
| Create New Metrics Available Metr Com Com LAN LAN Disk | System M<br>Config<br>Disk<br>Ca<br>Tl       | ionita<br>gur<br>figur<br>k An<br>ollec<br>hree | e Metric<br>e Metric<br>rm Utilizat<br>tion Interva<br>shold1<br>Enable Thre<br>create New S | tion<br>I<br>Syste              | (Average<br>Id                          | e)                                                                                                  | 60 V                                            |     | Seconds              |            |                         |                    |                |                  |
| Disk<br>Disk<br>Disk<br>Disk<br>Disk                   |                                              |                                                 | Summary<br>General<br>Name<br>Descr<br>Metrics                                               | e:<br>riptic<br>Syst            | DiskBus<br>on: Disk Bus<br>tem Monitors | y15<br>Sy GT 15% 2<br>5 - 192.168.10                                                                | mins                                            |     |                      |            |                         |                    |                |                  |
| < Back) N                                              | т                                            | h                                               | Dis<br>(Av                                                                                   | 1<br>1<br>1<br>1<br>1<br>1<br>1 | No filter                               | applied                                                                                             | Status                                          | s 🔻 | Matrice              | Descrit    | ation                   | Creation Date/Time | Status Changed | Search           |
|                                                        | ОК                                           | Dur<br>Ope<br>Res<br>Dur<br>Ope                 | ration:<br>erating Sy<br>set:<br>ration:<br>erating Sy<br>Cancel                             |                                 | Monitor                                 | Visualize Mon<br>Investigate N<br>Event Log<br>Start<br>Stop<br>New Based C<br>Delete<br>Properties | Status<br>Stopped<br>nitor Data<br>Monitor Data |     | Disk Arm Utilization | (A Disk Bu | otion<br>usy GT 15% 2 r | Creation Date/Time | Status Changed | Owner<br>QSECOFR |

### **Use Visualise Monitor Data**

**Select System Monitors** 

### Right click DiskBusy35, select Visualise Monitor Data

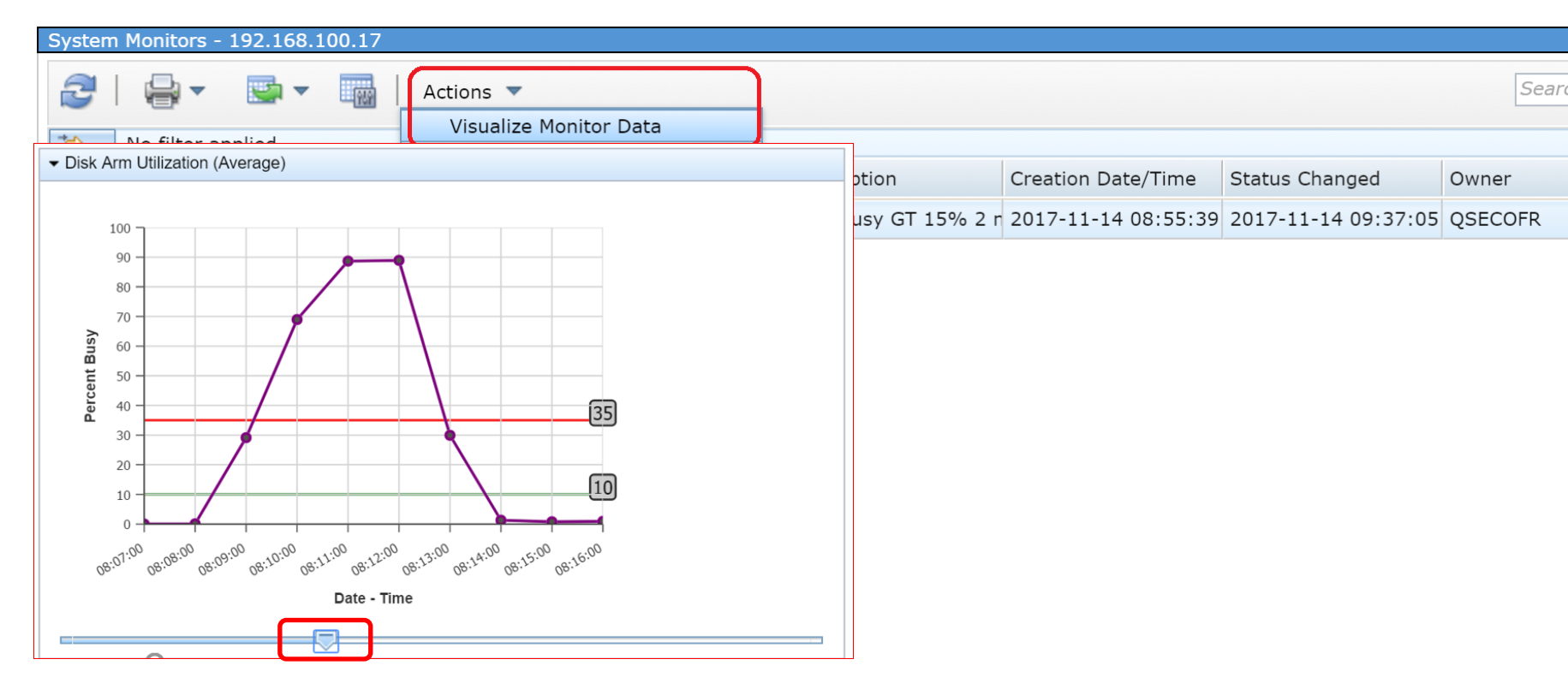

Scroll Back Through time with slider at the bottom Protip: You can jump to PDI for problem job details

# **Health Indicators**

### Regularly check your health indicator graphs They will show you when issues start to appear

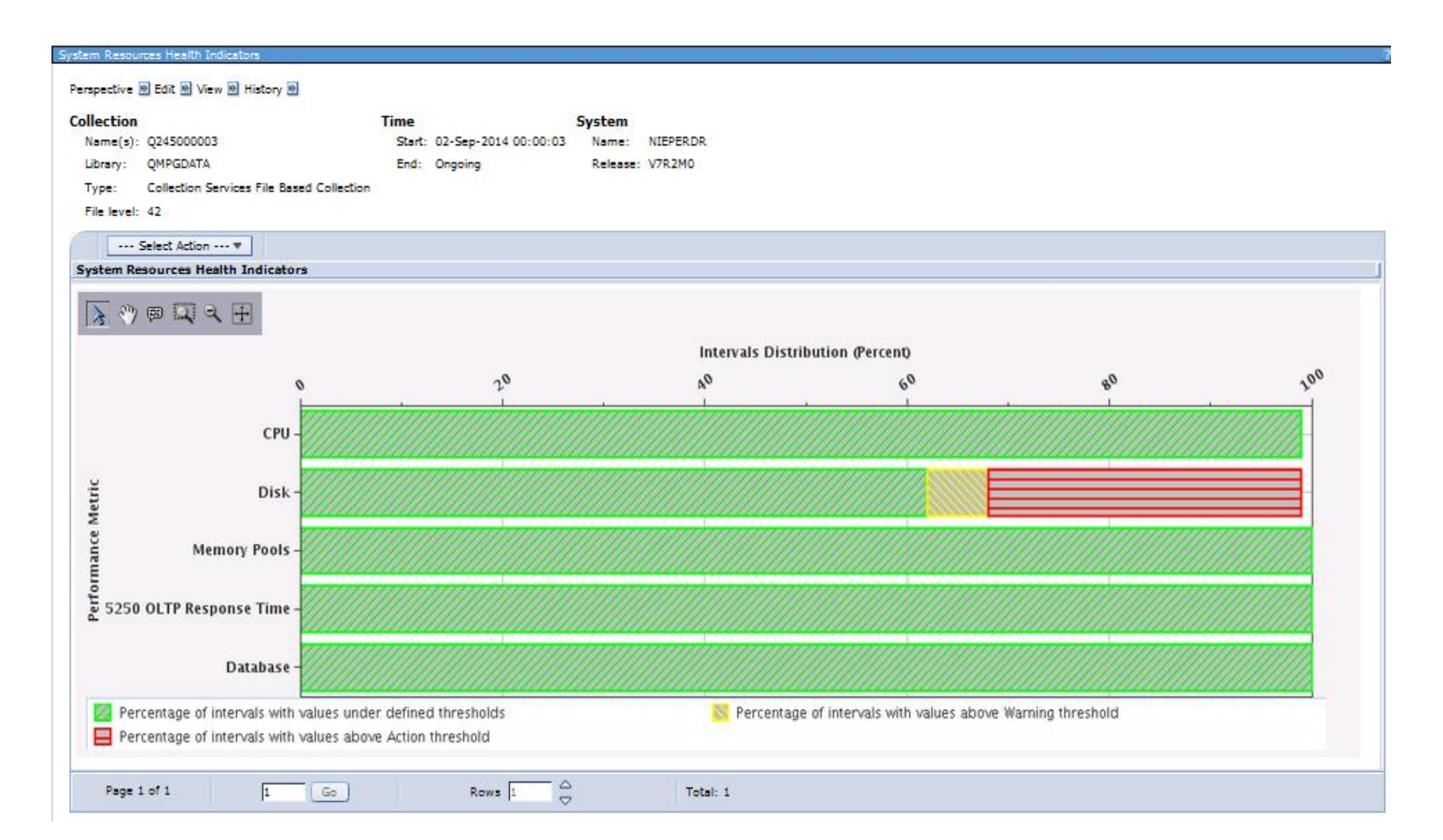

# **Health Indicators**

- If the top level Heath Indicator shows a problem
- Then Drill down to the next level

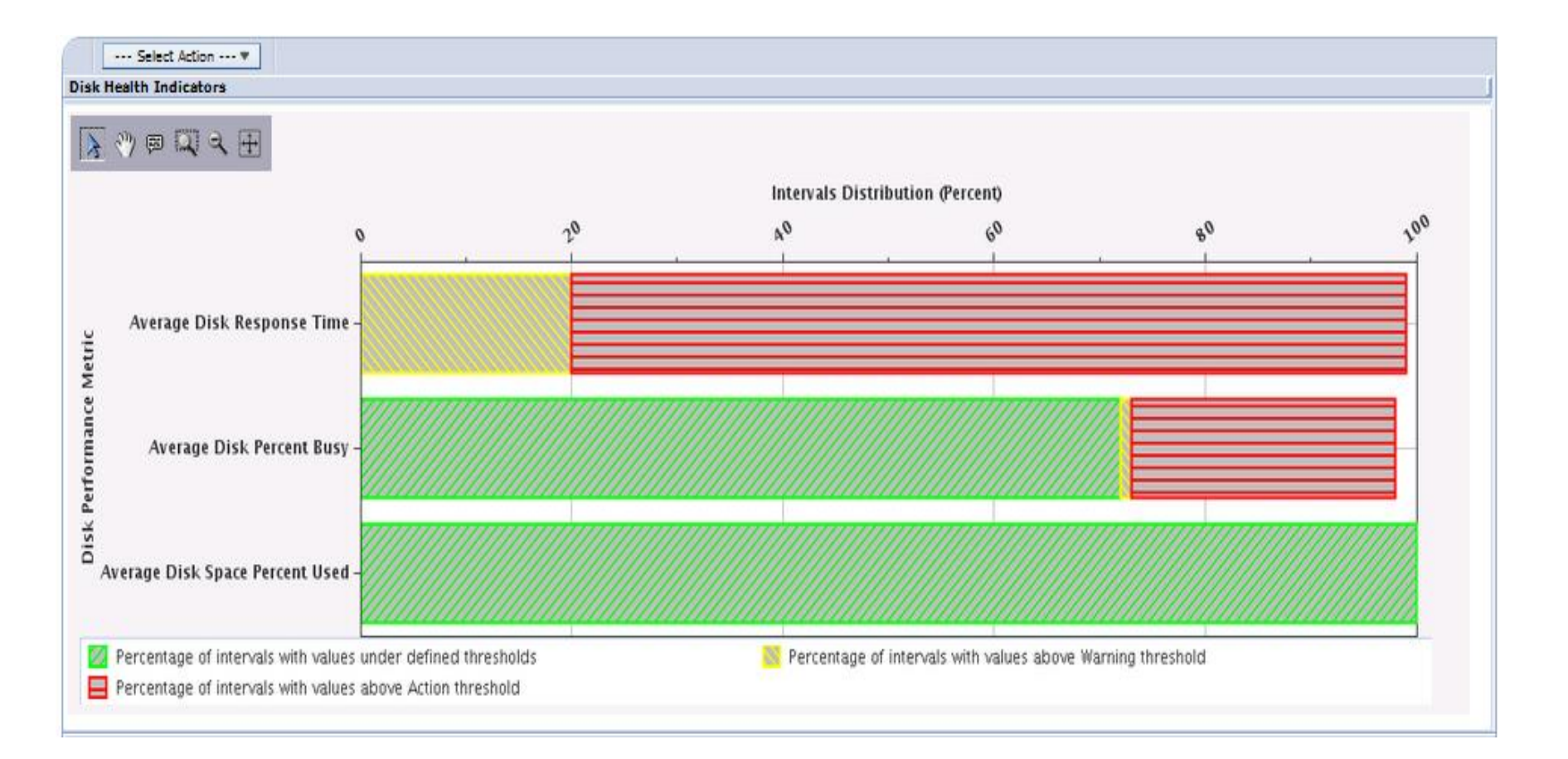

## **Enhanced Performance Tools**

Keep drilling down until you find the problem job or jobs.
 Then you can work out a solution

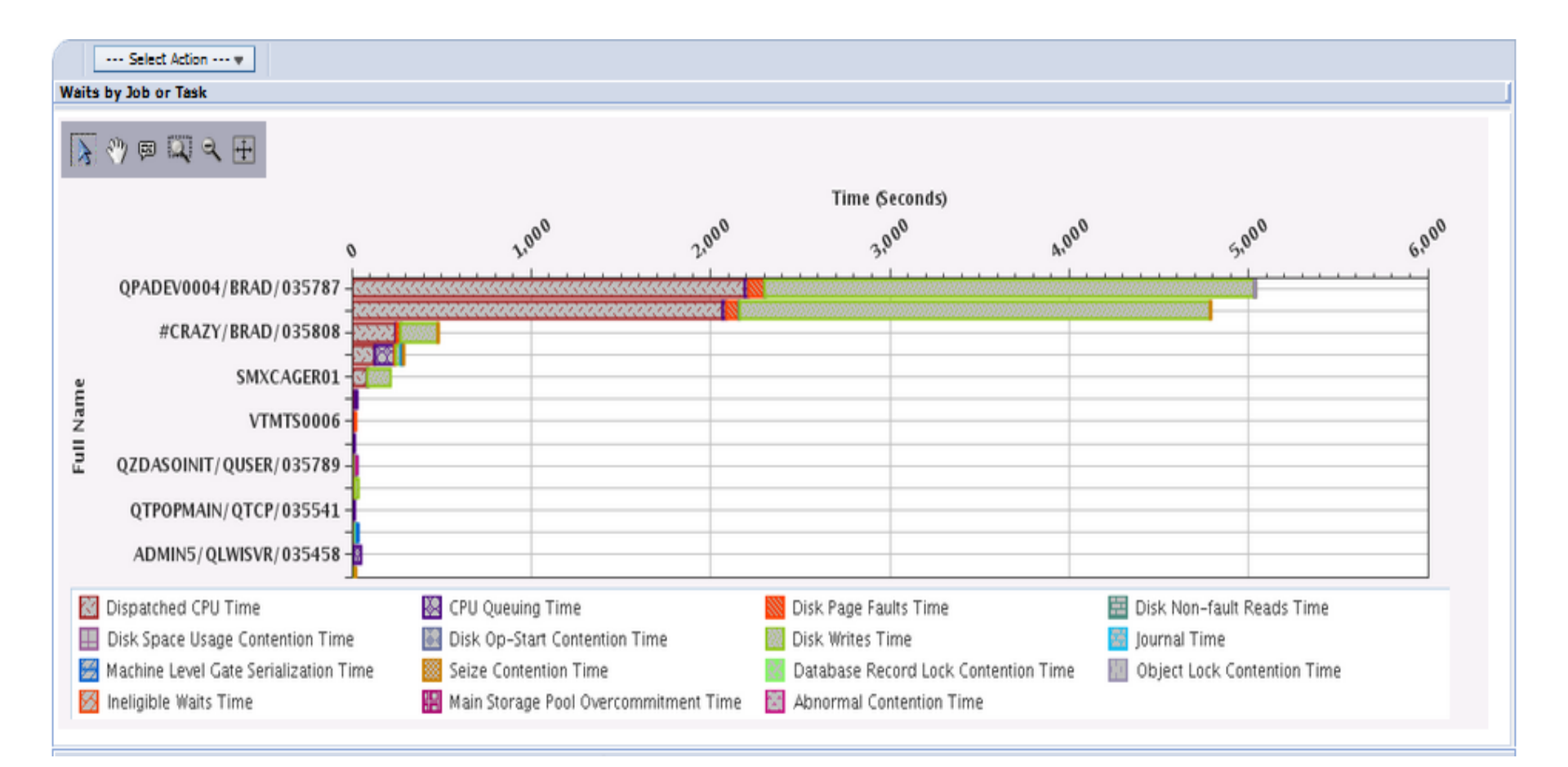

# Establishing a baseline

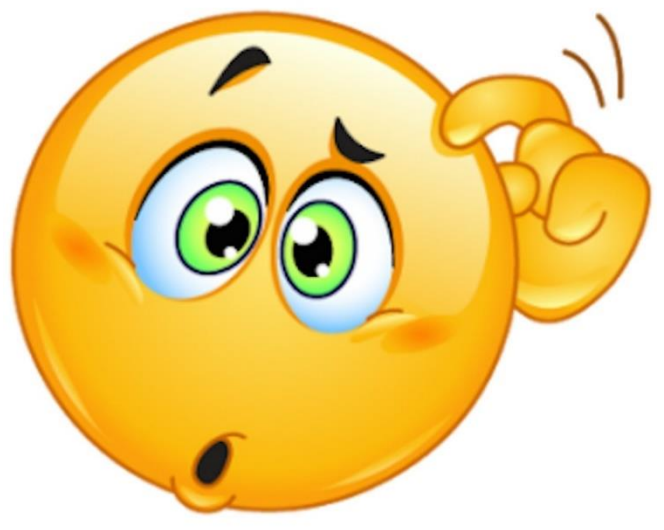

Best Practise is to know your system

- -Record how a system looks when working well
- -This gives you a base line to compare against
- -It helps to illuminate false positives
- -And it nearly always shows you something you were not expecting!
- Protip: Check out 5733ARE now its free!

### Establishing a baseline If you have 7.3 (or newer) then use the Graph History This shows rolling history for 30 days

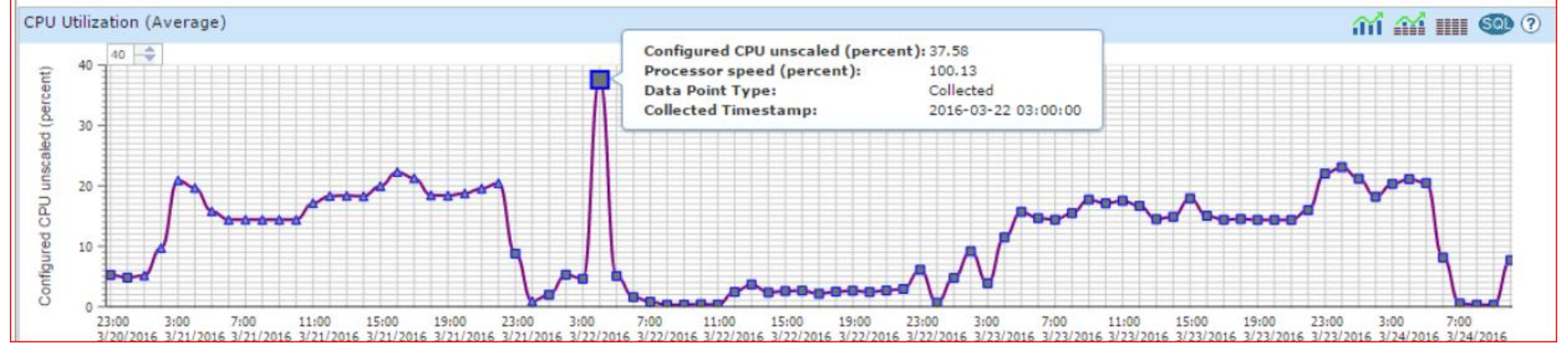

### If you are running 7.1 (or newer) then use PDI This shows one graph per day

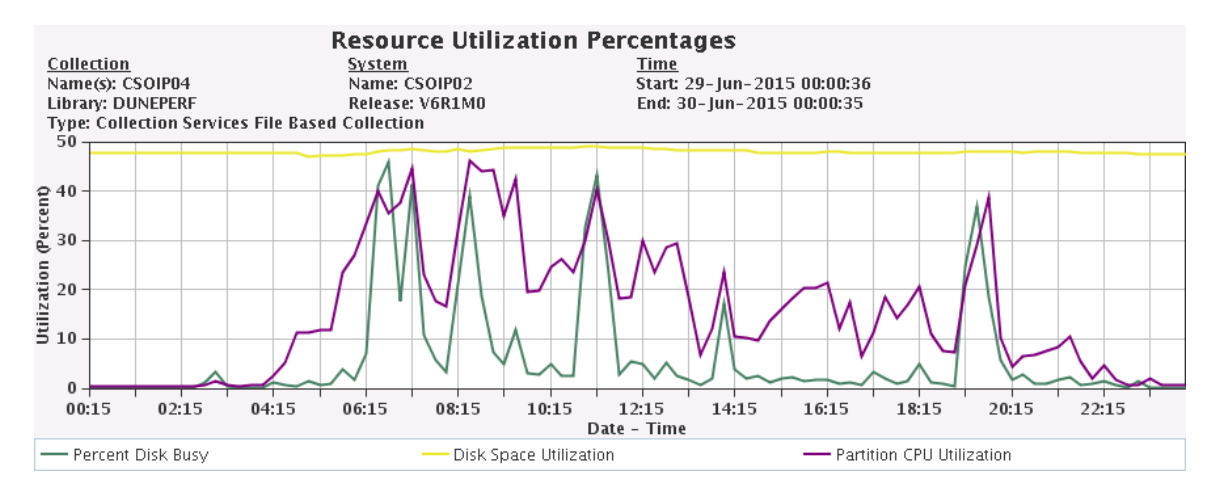

### **NVMe Health Monitor**

#### NVMe Health Monitor also available in the New Navigator for i

| IBM Na   | avigator for i                            |                             | ☆ Search                    |                                          | Q                            | RCHWACO.rcf                         | n.stglal        |  |  |
|----------|-------------------------------------------|-----------------------------|-----------------------------|------------------------------------------|------------------------------|-------------------------------------|-----------------|--|--|
| 品        | NVMe Devices                              |                             |                             |                                          |                              |                                     |                 |  |  |
| <u> </u> | ■ Actions                                 |                             |                             |                                          |                              |                                     |                 |  |  |
|          | Resource<br>Name ↑↓ Hardware Model ↑↓     | Life<br>Remaining<br>(%) ↑↓ | Spare<br>Capacity (%)<br>↑↓ | Spare<br>Capacity<br>Threshold (%)<br>↑↓ | Number<br>Media Errors<br>↑↓ | Number<br>Unsafe<br>Shutdowns<br>↑↓ | Co<br>Te<br>(Co |  |  |
|          | System                                    | Filter                      | Filter                      | Filter                                   | Filter                       | Filter                              | F               |  |  |
| ট্টো     | System Status<br>System Operator Messages | 100%                        | 100%                        | 10%                                      | 0                            | 1                                   | 36              |  |  |
| Ê        | History Log                               | 100%                        | 100%                        | 10%                                      | 0                            | 1                                   | 34              |  |  |
| •==      | Disk Status                               | 100%                        | 100%                        | 10%                                      | 0                            | 1                                   | 37              |  |  |
| •        | NVMe Devices                              | View and work with NVM      | e devices                   | 10%                                      | 0                            | 1                                   | 34              |  |  |
| 20       | SSD Status                                | 100 %                       |                             | >> 100 ×                                 |                              |                                     |                 |  |  |
| <u>~</u> | Watch Sessions                            |                             |                             |                                          |                              |                                     |                 |  |  |
| Č        | Exit Programs                             | Total Rows: 4               |                             |                                          |                              |                                     |                 |  |  |
| æ        | SQL Services                              |                             |                             |                                          |                              |                                     |                 |  |  |

IBM i 7.5 & 7.4

### **NVMe Health Monitor**

#### IBMi / 7.5 /

### Display NVMe health

Last Updated: 2022-05-03

Select this function to show the NVMe device health data associated with the NVMe devices that exist on the IBM® i partition.

- 1. Select Work with disk units on the Use System Service Tools (SST) display.
- 2. Select Work with disk configuration on the Work with Disk Units display.
- 3. Select Work with NVMe Devices on the Work with Disk Configuration display.
- 4. Select Display NVMe health on the Work with NVMe Devices display.
- 5. Select the NVMe device.

| -                                | Display NV            | 'Me Lifetime Re            | emaining                       |                            |
|----------------------------------|-----------------------|----------------------------|--------------------------------|----------------------------|
| Serial<br>Number<br>YOYAF1YBYO8S | Type Mode<br>58FE 000 | Resource<br>1 Name<br>1005 | Lifetime<br>Remaining<br>100 % | Power On<br>Hours<br>11762 |
|                                  |                       |                            |                                |                            |
|                                  |                       |                            |                                |                            |
|                                  |                       |                            |                                |                            |
|                                  |                       |                            |                                |                            |
| Press Enter to                   | continue.             |                            |                                |                            |

IBM i 7.5 only

### **Cache Batteries**

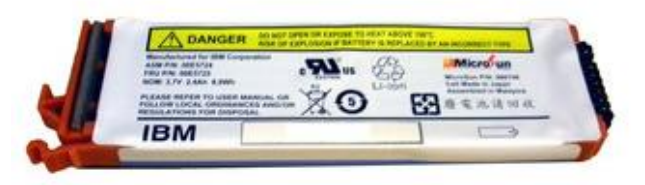

- On average they make your disk writes 10x faster
- But like all batteries, they will eventually fail
- Your system will warn you before this occurs
- Change your batteries before they fail
- If you don't, you data is safe but your disk is 10x slower
- Check your cache batteries with CALL QSMBTTCC

|                       |                          | Displ                 | ay Spooled | File      |              |           |
|-----------------------|--------------------------|-----------------------|------------|-----------|--------------|-----------|
| File                  | : QPCS                   | SMPRT                 |            | P         | age/Line 1/1 | 18        |
| Control .             | · · · · ·                |                       |            | C         | olumns 1 -   | - 78      |
| Find                  |                          |                       |            |           |              |           |
| *+                    | 1+2                      | +3                    | + 4        | +5        | + 6 +        | .7+       |
| RESOURCE              | SERIAL                   | TYPE                  | FRAME      | CARD      | MAINTAINABLE | SAFELY    |
| NAME                  | NUMBER                   | MODEL                 | ID         | POSITION  | BATTERY PACK | REPLACED  |
| DC01                  | 1C-7014093               | 2780-001              | 3002       | C02       | YES          | NO        |
| DC02                  | 1C-7032002               | 5708-001              | 3002       | C03       | YES          | NO        |
| DC06                  | 0C-5331149               | 2780-001              | 3001       | C02       | YES          | NO        |
| DC07                  | 0C-5311129               | 5708-001              | 3001       | C03       | YES          | NO        |
| RUNNING M             | ACRO: BATTERYIN          | IFO                   |            | -LIST -WA | RN           |           |
| ***LIST O             | F ALL RESOURCES          | S THAT HAVE           | CACHE      |           |              |           |
| WITH T                | HE ESTIMATED TI          | ME TO WARN            | ING IN DAY | S***      |              | $\square$ |
| 539-52-5 53,252 C.753 |                          |                       |            |           | EST. TIME    | EST. TIME |
| RESOURCE              | SERIAL                   | TYPE                  | FRAME      | CARD      | TO WARNING   | TO ERROR  |
| NAME                  | NUMBER                   | MODEL                 | ID         | POSITION  | (IN DAYS)    | (IN DAYS) |
| DC01                  | 1C-7014093               | 2780-001              | 3002       | C02       | 942          | 1033      |
| DC02                  | 1C-7032002               | 5708-001              | 3002       | C03       | 942          | 1033      |
| DC06                  | 0C-5331149               | 2780-001              | 3001       | C02       | 942          | 1033      |
| DC07                  | 0C-5311129               | 5708-001              | 3001       | C03       | 2            | 8.0       |
|                       |                          |                       |            |           |              | More      |
| F3=Exit               | F12 <mark>=Cancel</mark> | 19 <mark>=Left</mark> | F20=Right  | F24=More  | keys         |           |

### **Cache Batteries**

 ProTip: Before you do your concurrent cache battery swap Use CHGSRVA to limit who receives the error message

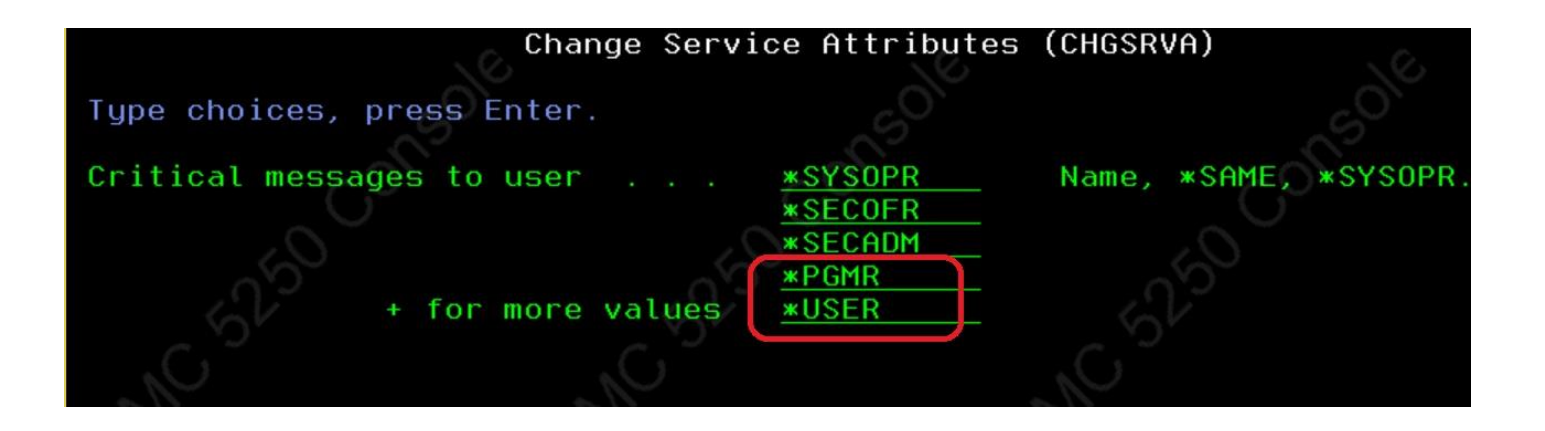

### **Use Expert Cache**

- This operating system function will use your systems intelligence to work out what data to page in.
- This is great for systems with plenty of spare CPU
- This is ideal for read intensive processes
- It is free and can be turned on or off in real time
- WRKSYSSTS then F11 (Advanced Assistance Level)

| % CPU                           | used                                                                     |                                                     |                                                        | . 3                                           | System ASP             |              | : 1702 G                                              |
|---------------------------------|--------------------------------------------------------------------------|-----------------------------------------------------|--------------------------------------------------------|-----------------------------------------------|------------------------|--------------|-------------------------------------------------------|
| Elaps                           | ed time .                                                                |                                                     | : 00:                                                  | 00:01                                         | 🛛 🛠 system ASP us      | sed          | : 57.1487                                             |
| Jobs                            | in system                                                                |                                                     |                                                        | 1298                                          | Total aux stg          |              | : 1702 G                                              |
| % per                           | m addresse                                                               | s                                                   |                                                        | .007                                          | Current tempora        | ary used . : | : 10254 M                                             |
| % tem                           | p addresse                                                               | s                                                   |                                                        | . 248                                         | Peak temporary         | used :       | : 17109 M                                             |
| Sys<br>Pool<br>1<br>2<br>3<br>4 | Pool<br>Size M<br><u>2807.51</u><br>51874.10<br><u>6143.98</u><br>614.39 | Reserved<br>Size M<br>1448.30<br>4.72<br>.00<br>.00 | Max<br>Act<br>+++++<br><u>760</u><br><u>1536</u><br>15 | Pool<br>*MACHIN<br>*BASE<br>*INTERF<br>*SPOOL | Subsystem<br>IE<br>ACT | Library      | Paging<br>Option<br>*FIXED<br>*CALC<br>*CALC<br>*CALC |

# **Check for Damaged Objects**

- Often these lie hidden on your system
- They tend to appear on infrequently run processes Especially Go Save 21, or Application Upgrades
- You can check for them using the free ARE disk checker
- Start from QSHELL command line (STRQSH) /QIBM/ProdData/OS/OSGi/templates/bin/areVerify.sh -storage diskUnits=\*ALL

|                                                                           | QSH Command Entry                                                                                                    |
|---------------------------------------------------------------------------|----------------------------------------------------------------------------------------------------|
| [21:00]<br>[21:00]<br>[21:00]<br>[21:00]<br>[21:00]<br>[21:02]            | Storage dump complete. 3m 39s<br>Verifying storage<br>Querying total segment count483124<br>Query segments<br>Processing<br>18% (90000/483124). Error=0. Time left=8m 14s                |
| [21:08]<br>[21:08]<br>[21:08]<br>[21:08]<br>[21:08]<br>[21:08]<br>[21:08] | 100% (483124/483124). Error=0<br>No storage error found.<br>Storage verification complete. 8m 10s<br>Completion date = Tue Aug 23 21:08:19 UTC 2016<br>Total time = 11m 51s<br>Complete. |
| ===>                                                                      |                                                                                                    |
| F3=Exit<br>F13=Clear                                                      | F8=Print F9=Retrieve F12=Disconnect<br>F17=Top F18=Bottom F21=CL command entry                                                                                                    |

Protip: This process is disk intensive, do not run at busy times

# **Check for Network Issues**

- Often you do not realise you have them
- They make your system slower / intermittently fail
- Typical example, your http admin server is slow
- You can check for them using the free ARE disk checker
- Start from QSHELL command line (STRQSH) /QIBM/ProdData/OS/OSGi/templates/bin/areVerify.sh -network

| QSH Command Entry                                                                                                    |                                                   |
|----------------------------------------------------------------------------------------------------|---------------------------------------------------|
| Running plugin Network Verifier                                                                                                    |                                                   |
| Running plugin Network Configuration Checker                                                                                                    |                                                   |
| Running plugin Product Verifier                                                                                                    |                                                   |
| Network verification completed                                                                                                    |                                                   |
| Summary report written to //network.summ <sup>Running plugin Network Configurati<br/>Detailed report written to //network.out<sup>Info: The FQDN</sup> is not the first er</sup> | ion Checker<br>htry for the associated IP address |
| <pre>\$     Running plugin Product Verifier     &gt; Total number of product item ==&gt;</pre>                                                                                   | is checked: 1                                     |
| Administration Runtime Expert comp<br>Plugins run: 4<br>Items checked: 1<br>Error: 1<br>Warning: 0<br>Info: 1                                                                    | oleted with:                                      |

#### Protip: If your Navigator for i runs slowly, run this tool!

# Keep your clocks in sync

- Log files become more useful
- Communication between systems is easier
- Remove problems with time based authentication
- It's free and easy to setup

| Type choices, press Enter.<br>Remote system                                                                                                    | Change SNTP                                                            | Attributes (CHGNTPA)                                                                                                    |
|----------------------------------------------------------------------------------------------------|------------------------------------------------------------------------|----------------------------------------------------------------------------------------------------|
| Remote system       '192.168.100.152'         + for more values       'uk.ntp.pool.org'         Client autostart       'uk.ntp.pool.org'         Client poll interval       60         1-1440 minutes, *SAME         Client minimum adjustment       20         0-300000 milliseconds         Client adjustment threshold       *MAXADJ         1-7200 seconds, *SAME         Client activity log       *CHANGE         *SAME, *NO, *YES         1-20 minutes, *SAME | Type choices, press Enter.                                             |                                                                                                    |
| + for more values'uk.ntp.pool.org'Client autostart                                                                                                    | Remote system                                                          | <u>'192.168.100.152'</u>                                                                                                    |
| Client autostart*YES*SAME, *NO, *YESClient poll interval601-1440 minutes, *SAMEClient minimum adjustment200-300000 millisecondsClient maximum adjustment201-120 minutes, *SAMEClient adjustment threshold*MAXADJ1-7200 seconds, *SAME, *MAXADClient activity log*CHANGE*SAME, *NONE, *CHANGE, *POLL                                                                                                    | + for more values                                                      | 'uk.ntp.pool.org'                                                                                                    |
| Client adjustment threshold <u>*MAXADJ</u> 1-7200 seconds, *SAME, *MAXAD<br>Client activity log <u>*CHANGE</u> *SAME, *NONE, *CHANGE, *POLL                                                                                                    | Client autostart                                                       | *YES         *SAME, *NO, *YES           60         1-1440 minutes, *SAME           20         0-300000 milliseconds           20         1-120 minutes, *SAME |
| Server autostart                                                                                                    | Client adjustment threshold<br>Client activity log<br>Server autostart | *MAXADJ1-7200 seconds, *SAME, *MAXAD*CHANGE*SAME, *NONE, *CHANGE, *POLL*NO*SAME, *NO, *YES                                                                    |
| Server activity log <b>*NONE*SAME</b> , <b>*NONE</b> , <b>*ALL</b> , <b>*ERROR</b> Synchronization required <b>*NO*SAME</b> , <b>*NO</b> , <b>*YES</b>                                                                                                    | Server activity log Synchronization required                           | *NONE*SAME, *NONE, *ALL, *ERROR*NO*SAME, *NO, *YES                                                                                                    |

# Protip: You can use your Windows Domain Controller as remote NTPS

### **Automate Daylight Saving Adjustment**

Let you system change the clock for daylight saving

| IBM <sup>®</sup> Navigator for i     | Welcome qsecofr                      | Target system: 10.1.1.1 Help   Logout                  |
|--------------------------------------|--------------------------------------|--------------------------------------------------------|
| Welcome                              | Welcome 🗙 Time Management 🗙          |                                                        |
| Search Task                          | Time Zones - Le IBM® Navigator for i | Welcome qsecofr Targ                                   |
| 🖃 IBM i Management 🛛                 | Current time                         |                                                        |
|                                      | Identifier: Q Welcome                | Welcome 🗙 Time Management 🗶                            |
| • Favorites                          | Name: G Search Task                  |                                                        |
| • System                             | Available time z                     | Edit Time Zone Q0000GMT2 - Localhost                   |
| Monitors                             | Target Systems and Groups            | General I Enable Daylight Saving Time                  |
| Basic Operations                     | E Favorites                          | Daylight Saving Time Daylight Saving Time name         |
| ∰ Work Management                    | Select Ider Esystem                  |                                                        |
| Configuration and Service            | O O00( ⊞ Monitors                    | Use system-generated name                              |
| System Values                        | Basic Operations                     | Use name specified in message                          |
| Time Management                      |                                      | Message ID: CPX0912                                    |
| = Disk Units                         | □ Configuration and Service          | Note: Specify message file on General page.            |
| Disk Pools                           | O Q000 System Values                 | Use specified name                                     |
| <ul> <li>Partitions</li> </ul>       | O ONO Time Management                | Full name: British Summer Time                         |
| <ul> <li>Create Partition</li> </ul> | Disk Units                           | Abbreviated name: BST                                  |
|                                      | O QN0: Disk Pools                    | Start                                                  |
| E Program Temporary Fives            | Partitions                           |                                                        |
|                                      | Create Partition                     | Month: March 🔻                                         |
|                                      | E Software                           | Day: Sunday 🔻                                          |
|                                      |                                      | Occurrence of day in month:                            |
|                                      |                                      |                                                        |
|                                      | Integrated Server Administration     | 2:00:00 AM Example: 12:30:00 PM                        |
|                                      |                                      | End                                                    |
|                                      | Users and Groups                     | Month                                                  |
|                                      |                                      | October V                                              |
|                                      | Journal Management                   | Day: Sunday V                                          |
|                                      | Performance                          | Occurrence of day in month: Last V                     |
|                                      |                                      | Time: 2:00:00 AM Example: 12:30:00 PM                  |
|                                      | Internet Configurations              | Daylight Saving Time shift (0-120): 60 0 - 120 minutes |
|                                      |                                      |                                                        |
|                                      |                                      | OK Cancel                                              |

# **Check number of jobs in system**

- Having too many jobs can slow your system down
- Record the normal level in use, track changes
- As the number increases it can slow your system
- If the number gets too high it can stop your system
- Step 1 Check number of jobs in job tables DSPJOBTBL
- Step 2 Make sure QTOTJOB is more than normal level
- Step 3 Set QADLTOTJ to be at least 10% of QTOTJOB

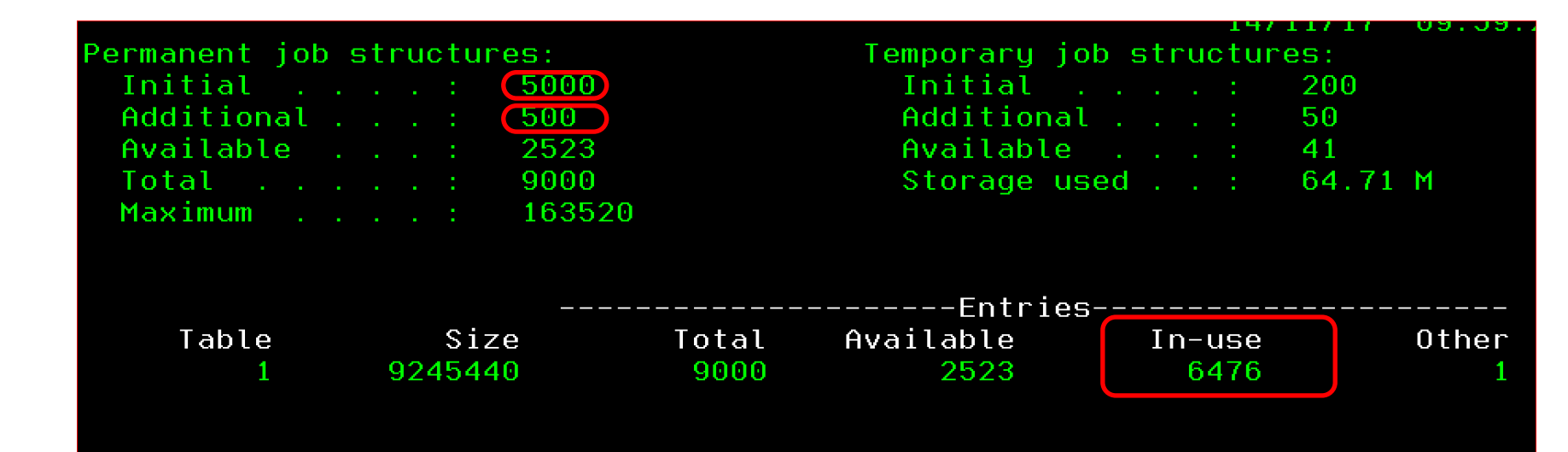

### **Turn on Auditing**

- If you don't use the System Audit Journal Start now!
- If you don't audit you are blind to how your system is used
- Detect Hacking events
- Detect badly configured applications
- If you're not using the System Audit Journal start here: <u>https://www.ibm.com/support/knowledgecenter/en/ssw\_ibm\_i\_73/rzarl/rzarlusesecjnl.htm</u>
- CHGSECAUD / DSPSECAUD are your friends

| Change Secur:                                 | ity Auditing                         | (CHGSECAUD)                 |
|-----------------------------------------------|--------------------------------------|-----------------------------|
| Type choices, press Enter.                    |                                      |                             |
| QAUDCTL system value                          | <u>*AUDLVL</u>                       | *SAME, *ALL, *NONE          |
| Auditing values                               | <u>*CREATE</u><br>*DELETE<br>*OBJMGT | *SAME, *ALL, *DFTSET        |
| + for more values                             | *SAVRST<br>*SECURITY                 | Name                        |
| Library                                       |                                      | _ Name, *CURLIB             |
|                                               |                                      |                             |
|                                               |                                      |                             |
|                                               |                                      | - Bottom                    |
| F3=Exit F4=Prompt F5=Refresh<br>F24=More keys | F12=Cancel                           | F13=How to use this display |

### **Audit Journal Helpers**

### **Ever wondered if you are being hacked?**

|           |                                      |                 |             | View Configuration ×                                                                    |
|-----------|--------------------------------------|-----------------|-------------|-----------------------------------------------------------------------------------------|
|           |                                      |                 |             | Use live data or the data mart Use Live Data Data Mart                                  |
|           |                                      |                 |             | Select view                                                                             |
|           |                                      |                 |             | O Chart View Detail View                                                                |
|           |                                      |                 |             | Select audit journal entries                                                            |
|           |                                      |                 |             |                                                                                         |
|           |                                      |                 |             |                                                                                         |
|           |                                      |                 |             | V Authority Failure (AF)                                                                |
|           |                                      |                 |             | Authority Changes (CA)                                                                  |
|           |                                      |                 |             | Ownership Change (OW)                                                                   |
| IBM Nav   | avigator for i                       |                 |             |                                                                                         |
| <u>12</u> | Audit Journal Entries - Summary View |                 |             |                                                                                         |
| U,        | ■ Actions                            | Using Live Data |             |                                                                                         |
|           |                                      |                 |             |                                                                                         |
|           |                                      |                 |             | Salast shart made                                                                       |
| <u>a</u>  | 3.500                                |                 | Entry Count |                                                                                         |
| 53        | 2,500                                |                 |             |                                                                                         |
| é         |                                      |                 |             |                                                                                         |
|           |                                      |                 |             | Note: The underlying audit journal receivers must be present for the chosen date range. |
| ا م       | 2,000                                |                 |             | Filter by user                                                                          |
| <u>6</u>  |                                      |                 |             | Username:                                                                               |
| Č         |                                      |                 |             | 🖨 OK 🛛 🗙 Cancel                                                                         |
| œ.        | 1,500                                |                 |             |                                                                                         |
| •••       | tino                                 |                 |             |                                                                                         |
|           | 0                                    |                 |             |                                                                                         |
| N.        | 1,000                                |                 |             |                                                                                         |
|           |                                      |                 |             |                                                                                         |
| ŧ,        |                                      |                 |             |                                                                                         |
| es.       | 500                                  |                 |             |                                                                                         |
|           |                                      |                 |             |                                                                                         |
|           |                                      |                 |             |                                                                                         |
|           | 0                                    | PW              |             | ۵F                                                                                      |
|           | L                                    |                 |             |                                                                                         |

## **Remove old Spool files**

- This is usually the most effective way of reducing the number of jobs in a system
- Use WRKOUTQ / CLROUTQ for Bulk removal
- Download Free DLTOLDSPLF tool for targeted removal

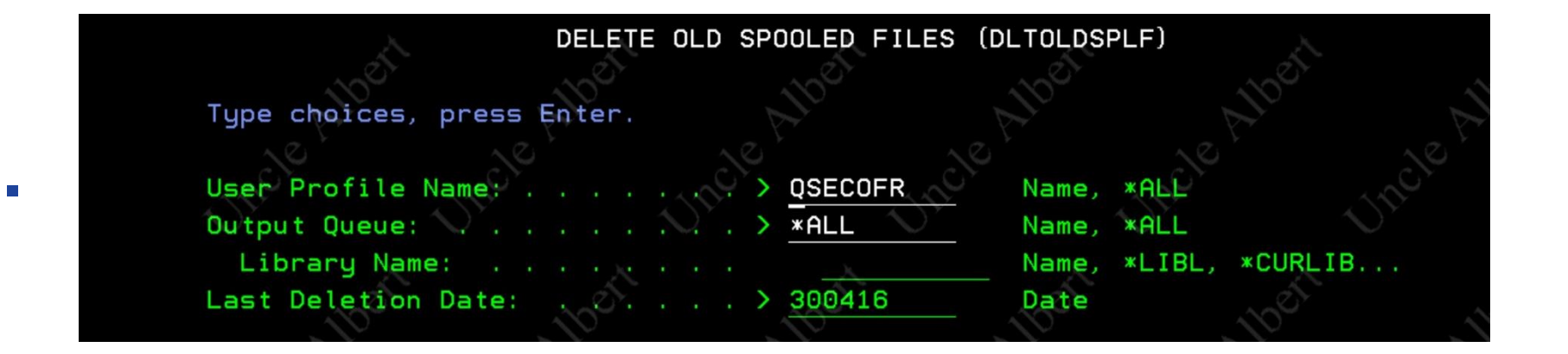

### **General Tips for removing Crud**

- Check QGPL for Save Files
- Check /tmp for temporary objects
- Check the number of Audit Journal Receivers you have
- Look for obvious duplicate libraries e.g. SBLIB & SBLIB1
- Check for old Image Catalogues (WRKIMGCLG)
- Permanently Apply PTFs (APYPTF \*ALL \*PERM)
- Check for old Network Storage Space (WRKNWSSTG)

| Name              | Server   | Seq | Link<br>Type | Access         |
|-------------------|----------|-----|--------------|----------------|
| <b>GBLVTEST00</b> |          |     |              |                |
| <b>GBLVTEST01</b> | GBLVTEST | 2   | *DYN         | <b>*UPDATE</b> |
| GBLVTEST02        | GBLVTEST | 3   | *DYN         | <b>*UPDATE</b> |
| <b>GBLVTEST03</b> | GBLVTEST | 4   | *DYN         | <b>*UPDATE</b> |
| GBLVTEST04        | GBLVTEST | 5   | *DYN         | <b>*UPDATE</b> |
| GBLVTEST05        | GBLVTEST | 6   | *DYN         | *UPDATE        |

# Tidy up your disks

- Remove unwanted / obsolete or duplicate objects
- Use RTVDSKINF / PRTDSKINF for Library Objects

| Print D                                                                                                    | isk Informatio                                                                                                    | on (PRTDSKII                                                                                       | NF)                                                                                                    |                                                                                                    |                                                                                                    |
|----------------------------------------------------------------------------------------------------|----------------------------------------------------------------------------------------------------|----------------------------------------------------------------------------------------------------|----------------------------------------------------------------------------------------------------|----------------------------------------------------------------------------------------------------|----------------------------------------------------------------------------------------------------|
| Type choices, press Enter.                                                                                                  |                                                                                                    |                                                                                                    |                                                                                                    |                                                                                                    |                                                                                                    |
| Type of report                                                                                                    | > <u>*LIB</u><br><u>*SYSBAS</u><br><u>*ALL</u><br><u>*NONE</u><br><u>*ALL</u>                                                                      | *LIB<br>Name<br>Name<br>Name<br>Name<br>*ALL                                                       | <pre>, *FLR, *OWN , *SYSBAS , generic*, , generic*, , *ALRTBL, *</pre>                                                                                                    | I, *OBJ, ⇒<br>*ALL<br>*ALL, *NI<br>AUTL                                                                                                    | *SYS<br>DNE                                                                                                    |
| Smallest size                                                                                                    | <u>100000</u><br>*SIZE                                                                                                    | Size<br>*SIZI                                                                                      | in 1000 byt<br>E. *OWNER. *                                                                                                    | es<br>LSTCHG                                                                                                    |                                                                                                    |
| File .<br>Control<br>Find .<br>*+                                                                                           | : 0PEZD<br>                                                                                                    | ISK<br>3+                                                                                          | 4+5                                                                                                    | Page/Line<br>Columns<br>.+6                                                                                                    | 4/1<br>1 - 78<br>++                                                                                            |
| 5770\$\$1                                                                                                    | V7R2M0 140418                                                                                                    |                                                                                                    | Disk                                                                                                    | Space Repo                                                                                                    | rt                                                                                                    |
| Library<br>CHORUSE<br>CHORUSE<br>CHORUSS<br>CHGDG#H<br>CHGDG#T<br>CHGDG#T<br>CHSAP<br>#MMXJRM<br>BGTEMP<br>CHSKFFE<br>MIMIX | J Owner<br>EADB QPGMR<br>ETDB QPGMR<br>SVF QPGMR<br>GFF QPGMR<br>FEST QPGMR<br>FOLD QPGMR<br>QPGMR<br>QPGMR<br>QPGMR<br>QPGMR<br>QPGMR<br>MIMIXOWN | % of<br>Disk<br>23.30<br>5.86<br>5.41<br>4.15<br>3.22<br>2.58<br>2.58<br>1.04<br>.47<br>.42<br>.39 | Size in<br>1000 bytes<br>396780720.1<br>99720958.0<br>92082135.0<br>70659203.1<br>54865272.8<br>43875450.9<br>43847073.8<br>17680969.7<br>8014577.7<br>7094497.3<br>6646358.0 | Library<br>Last<br>Change<br>10/11/17<br>21/04/17<br>10/11/17<br>10/11/17<br>16/05/17<br>19/11/16<br>10/11/17<br>12/11/17<br>19/11/16<br>01/11/17<br>12/11/17 | Information<br>Last<br>Use<br>11/11/17<br>27/06/17<br>11/11/17<br>27/06/17<br>11/11/17<br>11/11/17<br>11/11/17 |

### Tidy up your IFS

**RTVDIRINF / PRTDIRINF are useful if you don't know where to look** 

#### ProTip Try QSRSRV tool if you don't know where to start

CALL QSRSRV PARM("METRICS" '/' "EPFS")

Analyse the Entire IFS with a single command Output is a spool file but easy to import into DB2 or Excel

|             |                | DATA            | ALLOCATED     |            |          |           |         |       |
|-------------|----------------|-----------------|---------------|------------|----------|-----------|---------|-------|
| LINK        | DFRD           | SIZE IN         | SIZE IN       | DIRECTORY  |          |           |         |       |
| COUNT       | LINKS          | K BYTES         | K BYTES       | NAME       |          |           |         |       |
| 6           | 0              | 24              | 72            | /yajl/work | ing/src_ | _backup/a | api     |       |
| 20          | 0              | 159             | 320           | /yajl/work | ing/src_ | backup    |         |       |
| 116         | 0              | 34              | 984           | /yajl/work | ing/test | t/cases   |         |       |
| 4           | 0              | 90              | 112           | /yajl/work | ing/test | t         |         |       |
| 2           | 0              | 4               | 16            | /yajl/work | ing/veri | ify       |         |       |
| 17          | 0              | 101             | 176           | /yajl/work | ing      |           |         |       |
| 4           | 0              | 64              | 64            | /yajl      |          |           |         |       |
| 0           | 0              | 0               | 0             | /v7r3os    |          |           |         |       |
| 10          | 0              | 25797384        | 25838656      | /v7r2ptftr | 7        |           |         |       |
| . 3         | 0              | 17456           | 18784         | /v7r2iccpt | f        |           |         |       |
|             |                |                 |               |            |          |           |         |       |
| TOTALS FOR  | /              |                 |               |            |          |           |         |       |
|             |                | TOTAL           | TOTAL         |            |          |           |         |       |
| TOTAL       | TOTAL          | DATA            | ALLOCATED     |            |          |           |         |       |
| LINK        | DFRD           | SIZE IN         | SIZE IN       |            |          |           |         |       |
| COUNT       | LINKS          | K BYTES         | K BYTES       |            |          |           |         |       |
| 169776      | 0              | 68828525        | 71265220      |            |          |           |         |       |
|             |                |                 |               |            |          |           |         |       |
| *STMF       | *DIR *SYMLNK   | *FIF0 *SOCKET   | *BLKSF *CHRS  | SF *DDIR   | *DSTMF   | *SOMOBJ   | *00P00L | OTHER |
| 148934      | 16454 4255     | 0 28            | 0 10          | 04 O       | 0        | 0         | 0       | 0     |
| Total mount | ed UDFSs:      | 0; Total Unmo   | ounted UDFSs: | 0          |          |           |         |       |
| Objects per | Directory - Ma | ax: 1909; Av    | /erage: 1     | 10         |          |           |         |       |
| Max Directo | ry Depth:      | 12; Max Directo | ory Width:    | 256        |          |           |         |       |

# Tidy up your IFS

STOP PRESS – Breaking news – Use IBM i Services to view IFS usage

### **IFS\_OBJECT\_STATISTICS**

- SQL Alternative to RTVDIRINF, WRKLNK, readdir, opendir, etc...
- 87 columns of data returned

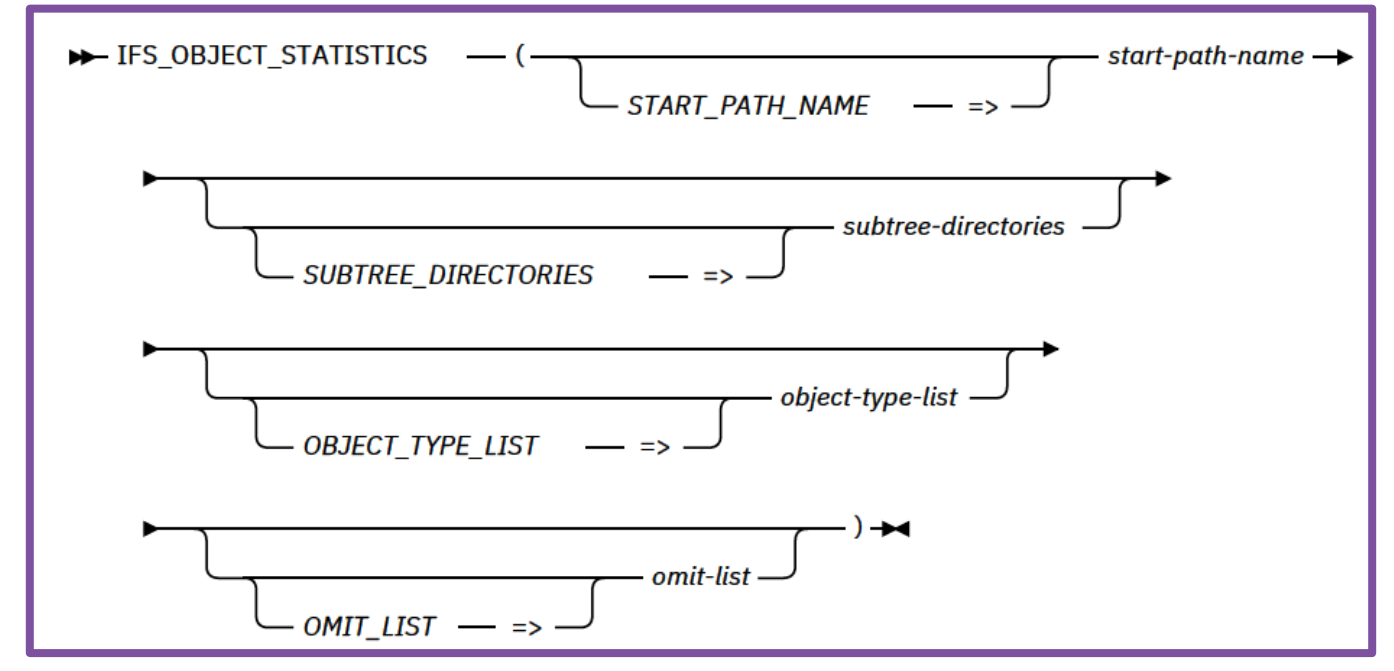

### Largest files under an IFS tree

limit 10;

| PATH_NAME                                                           | OBJECT_TYPE | DATA_SIZE | OBJECT_OWNER |
|---------------------------------------------------------------------|-------------|-----------|--------------|
| /usr/scottf/guard-itap-10.0.0_r79963_trunk_1-aix-5.3-aix-powerpc.sh | *STMF       | 22990848  | SCOTTF       |
| /usr/local/guardium/libprotobuf.a                                   | *STMF       | 11376527  | SCOTTF       |
| /usr/local/guardium/istap                                           | *STMF       | 7620568   | SCOTTF       |
| /usr/local/guardium/just_send                                       | *STMF       | 3962332   | SCOTTF       |
| /usr/bin                                                            | *DIR        | 73728     | QSYS         |
| /usr                                                                | *DIR        | 24576     | QSYS         |
| /usr/scottf                                                         | *DIR        | 12288     | SCOTTF       |
| /usr/local/guardium/iso-swid                                        | *DIR        | 12288     | SCOTTF       |
| /usr/local                                                          | *DIR        | 8192      | SCOTTF       |
| /usr/local/guardium                                                 | *DIR        | 8192      | SCOTTF       |

### **IFS Storage Management by User**

```
with ifsobjs (path, type) as (
   select path_name, object_type
   from table(qsys2.object_ownership('SCOTTF')) a
    where path_name is not null
)
select i.*, data_size, z.*
from ifsobjs i, lateral (
   select * from
   table(qsys2.ifs_object_statistics(
        start_path_name => path,
        subtree_directories => 'NO'))) z
order by data_size desc;
```

| РАТН                              | TYPE  | DATA_SIZE |
|-----------------------------------|-------|-----------|
| /usr/scottf                       | *DIR  | 22990848  |
| /usr/scottf/guard-itap-10.0.0_r7  | *STMF | 22990848  |
| /usr/local/guardium/libprotobuf.a | *STMF | 11376527  |
| / /3 3/. 11                       |       | 44004000  |

### **IFS Directories – Data size probe**

```
select path_name, object_type, data_size, object_owner,
    create_timestamp, access_timestamp,
    data_change_timestamp, object_change_timestamp
from table (
    qsys2.ifs_object_statistics(
    start_path_name => '/',
    subtree_directories => 'YES',
    object_type_list => '*ALLDIR *NOQSYS'))
where data_size is not null and
    object_owner not in ('QSYS')
order by 3 desc limit 10;
```

| PATH_NAME                      | OBJECT_TYPE | DATA_SIZE  | OBJECT_OWNER | CREATE_TI  |
|--------------------------------|-------------|------------|--------------|------------|
| /QOPT/HMC-9.1.910.0            | *DDIR       | 2147483647 | QDFTOWN      | 2018-02-21 |
| /home/jdbctest/ct/out/compare  | *DIR        | 3825664    | EBERHARD     | 2018-07-15 |
| /home/jdbctest/test            | *DIR        | 2646016    | EBERHARD     | 2016-04-28 |
| /tmp/SQE/CLRAMLER_991432       | *DIR        | 909312     | CLRAMLER     | 2019-03-26 |
| /home/idhctect/ctn/locator/evn | ≁NT₽        | 696330     | EREDHADU     | 2016-01-28 |

### **Check Database Cross Reference**

- IBM i has a cross reference table for long & short table names
- When this goes wrong, your applications go wrong
- Using RCLSTG \*DBXREF to detect and fix needs downtime
- Use the RCLDBXREF command to check whilst in use
- To check you can use RCLDBXREF OPTION(\*CHECK)

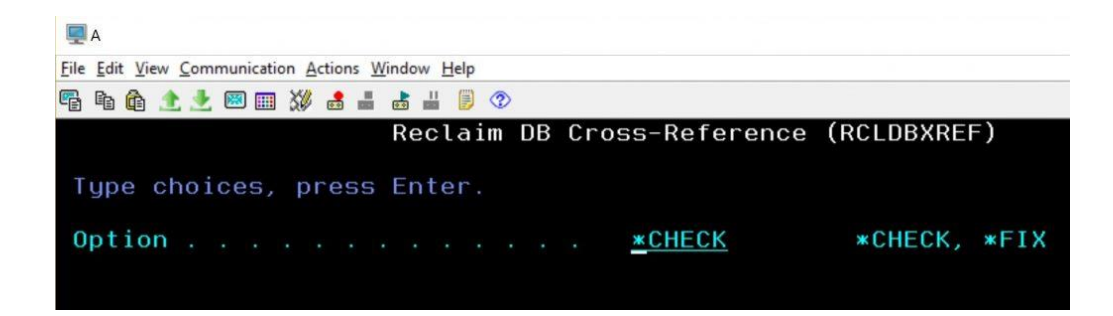

#### To check you can use RCLDBXREF OPTION(\*CHECK)

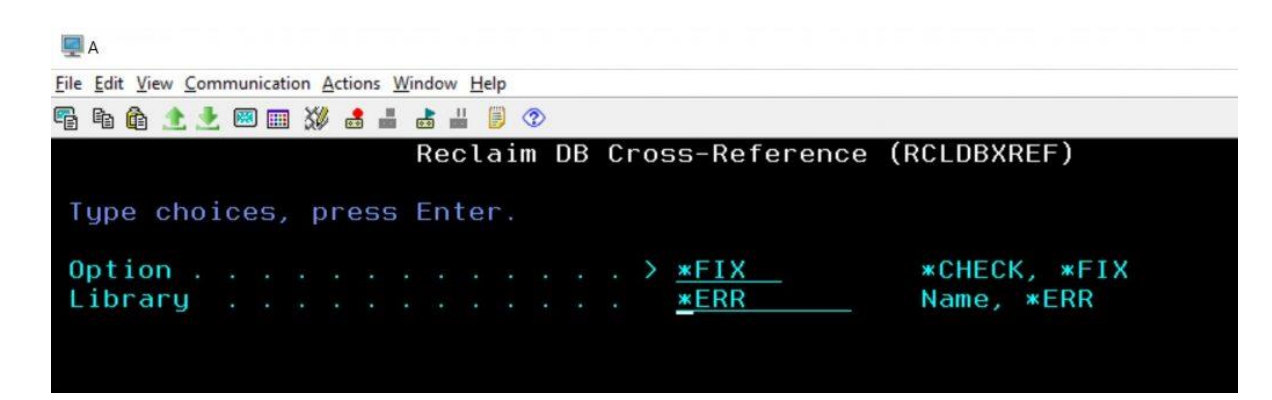

### What Services are you using?

If you don't use it, disable it

#### For example:

If you move to sFTP

#### Why not Disable FTP

| TCP | TCP/IP Servers - 192.168.100.17         |         |                                                |  |  |  |  |
|-----|-----------------------------------------|---------|------------------------------------------------|--|--|--|--|
| 2   | 2                                       |         |                                                |  |  |  |  |
| 4   | No filter applied                       |         |                                                |  |  |  |  |
|     | Name                                    | Status  | Description                                    |  |  |  |  |
|     | 📅 BootP                                 | Stopped | BootP Server                                   |  |  |  |  |
|     | 📅 BootP DHCP Relay Agent                | Stopped | BootP DHCP Relay Agent                         |  |  |  |  |
|     | To DDM                                  | Started | DRDA DDM Server TCP/IP                         |  |  |  |  |
|     | 📅 DHCP                                  | Stopped | Dynamic Host Configuration Protocol            |  |  |  |  |
|     |                                         | Stopped | Datalink File Manager                          |  |  |  |  |
|     | To EDRSQL                               | Stopped | Extended Dynamic Remote SQL                    |  |  |  |  |
|     | T FTP                                   | Started | File Transfer Protocol                         |  |  |  |  |
|     | 📅 HTTP Administration                   | Started | HTTP Server                                    |  |  |  |  |
|     | Ta Ias                                  | Stopped | Integrated Web Application Server              |  |  |  |  |
|     | 📅 IBM i NetServer                       | Started | IBM i Support for Windows Network Neighborhood |  |  |  |  |
|     | 📅 IBM Tivoli Directory Server for IBM i | Started | IBM Tivoli Directory Server for IBM i (LDAP)   |  |  |  |  |
|     | 📅 INETD                                 | Stopped | Internet Daemon (INETD) Super Server           |  |  |  |  |
|     | 📅 LPD                                   | Started | Line Printer Daemon                            |  |  |  |  |
|     | 📅 Management central                    | Started | Management central                             |  |  |  |  |
|     | 📅 NFS                                   | Stopped | NFS Server                                     |  |  |  |  |
|     |                                         | Started | OMPROUTED                                      |  |  |  |  |
|     | 📅 РОР                                   | Stopped | Post Office Protocol                           |  |  |  |  |
|     | 📅 QoS                                   | Stopped | QoS Server                                     |  |  |  |  |
|     | 📅 RADIUS NAS                            | None    | RADIUS Network Access Server                   |  |  |  |  |
|     | 📅 Remote Execution                      | Stopped | RExec                                          |  |  |  |  |
|     | 📅 RouteD                                | Stopped | Route Daemon                                   |  |  |  |  |
|     | The RPC                                 | Stopped | Remote procedure call                          |  |  |  |  |
|     | 🔚 Service and Support Proxy             | Stopped | Service and Support Proxy                      |  |  |  |  |

# **Move from FTP to sFTP**

- Free of charge 5733SC1 Licensed Program
- Supports End to End Encryption
- Supports login with PKE (Public Key Encryption)
- Open Standard supported across platforms
- Can be scripted in CL / RPG just like FTP
- More secure than FTPS

|          | D                 | <pre>isplay Installed Licensed Programs</pre> |         |        |
|----------|-------------------|-----------------------------------------------|---------|--------|
|          |                   |                                               | System: | KFF81( |
| Licensed | Installed         |                                               |         |        |
| Program  | Status            | Description                                   |         |        |
| 5770JV1  | *COMPATIBLE       | Java SE 6 64 bit                              |         |        |
| 5770JV1  | *COMPATIBLE       | Java SE 7 32 bit                              |         |        |
| 5770JV1  | *COMPATIBLE       | Java SE 7 64 bit                              |         |        |
| 5770PT1  | *COMPATIBLE       | IBM Performance Tools for i                   |         |        |
| 5770PT1  | *COMPATIBLE       | Performance Tools - Manager Feature           |         |        |
| 5770PT1  | *COMPATIBLE       | Performance Tools – Job Watcher               |         |        |
| 5770001  | *COMPATTBLE       | IBM Query for i                               |         |        |
| 5733SC1  | *INSTALLED        | IBM Portable Utilities for i                  |         |        |
| 5733SC1  | <b>*INSTALLED</b> | OpenSSH, OpenSSL, zlib                        |         |        |
| 5770ST1  | *COMPATIBLE       | DB2 Query Mgr and SQL DevKit                  |         |        |
| 5770TC1  | *COMPATIBLE       | IBM TCP/IP Connectivity Utilities for         | r i     |        |

### **Review Users**

- Check for users that have not signed on for a long time
- Check for users with default passwords
- Check for users with special authorities
- Start with the Go SecTools menu

| SECTOOLS             | Security Tools                                                                        |  |
|----------------------|---------------------------------------------------------------------------------------|--|
| Select on            | ne of the following:                                                                  |  |
| Work wi<br>1. A      | ith profiles<br>Analyze default passwords                                             |  |
| 2. D<br>3. C<br>4. A | Display active profile list<br>Change active profile list<br>Analyze profile activity |  |
| 5. D<br>6. C         | Display activation schedule<br>Change activation schedule entry                       |  |
| 7. D<br>8. C         | Display expiration schedule<br>Change expiration schedule entry                       |  |
| 9. P                 | Print profile internals                                                               |  |
| Selection            | n or command                                                                          |  |

### **Review Users**

#### **Protip: SecTools is a starting point but not a silver bullet solution**

### For example - PRTUSRPRF TYPE(\*AUTINFO) SPCAUT(\*ALLOBJ)

| User       | Group    | *ALL | *AUD | SYS | *JOB | *SAV | *SEC | *SER | *SPL | User    |
|------------|----------|------|------|-----|------|------|------|------|------|---------|
| Profile    | Profiles | OBJ  | IT   | CFG | CTL  | SYS  | ADM  | VICE | CTL  | Class   |
| QLPAUTO    | *NONE    | Х    |      | X   | Х    | Х    | Х    |      |      | *SYSOPR |
| QLPINSTALL | *NONE    | X    |      | X   | Х    | Х    | Х    |      |      | *SYSOPR |
| QSECOFR    | *NONE    | Х    | Х    | Х   | Х    | X    | X    | Х    | Х    | *SECOFR |
| QSECOFR1   | *NONE    | Х    | Х    | X   | Х    | Х    | Х    | Х    | Х    | *SECOFR |
| QSYS       | *NONE    | Х    | X    | X   | Х    | X    | Х    | Х    | Х    | *SECOFR |
| ROWTON     | *NONE    | Х    | Х    | Х   | Х    | Х    | Х    | Х    | Х    | *SECOFR |
| ZENDADMIN  | *NONE    | X    | Х    | X   | X    | X    | Х    | Х    | Х    | *SECOFR |

| AUTHORIZATION_NAME | STATUS   | NO_PASSWORD_INDICATOR | PREVIOUS_SIGNON            | TEXT_DESCRIPTION                           |
|--------------------|----------|-----------------------|----------------------------|--------------------------------------------|
| QLPAUTO            | *ENABLED | NO                    | -                          | IBM-supplied User Profile                  |
| QLPINSTALL         | *ENABLED | NO                    | -                          | IBM-supplied User Profile                  |
| QSECOFR            | *ENABLED | YES                   | 2015-09-20 13:05:04.000000 | Security Officer                           |
| QSECOFR1           | *ENABLED | YES                   | 2015-09-20 14:29:08.000000 | Security Officer                           |
| QSYS               | *ENABLED | NO                    | -                          | Internal System User Profile               |
| ROWTON             | *ENABLED | YES                   | 2015-09-20 13:56:51.000000 | Rowton Support                             |
| SURPRISE           | *ENABLED | YES                   | 2015-09-20 14:29:52.000000 | Has AllObj because Rowton is Group Profile |
| ZENDADMIN          | *enabled | NO                    | -                          | Zend Server Administrator                  |

**IBM i Services gives you a better answer.** In this case, user SURPRISE inherits its \*ALLOBJ super powers from its Group Profile ROWTON. It does not have \*ALLOBJ specified in its own right, so does not show up on the PRTUSRPRF That doesn't stop this user from having full access to every object on the system!

# **Apply PTFs Perm**

- If you are happy with your PTFs, apply them Permanently
- This will save disk space
- Speed up the next PTF install
- Improved Roll Back position if you don't like your next PTF install

| Apply Program                                                                | Temporary Fix                                | (APYPTF)                                                      |
|------------------------------------------------------------------------------|----------------------------------------------|---------------------------------------------------------------|
| Type choices, press Enter.                                                   |                                              |                                                               |
| <pre>Product</pre>                                                           | <u>*ALL</u><br><u>*ONLY</u><br><u>*ALL</u>   | F4 for list<br>*ONLY, VxRyMz, vvrrmm<br>Character value, *ALL |
| PTF numbers to omit + for more values                                        |                                              | Character value                                               |
| Extent of change                                                             | <u>*perm</u><br><u>*NO</u>                   | *TEMP, *PERM<br>*NO, *YES, *IMMDLY                            |
| Apply at unattended IPL<br>Prerequisite lic int code<br>Apply requisite PTFs | <u>*YES</u><br><u>*APYPERM</u><br><u>*N0</u> | *NO, *YES<br>*APYPERM, *NOAPY<br>*NO, *YES                    |

ProTip: But do wait for at least a month after you install new PTFs

# Remember your IBMi needs you too!

### Questions?

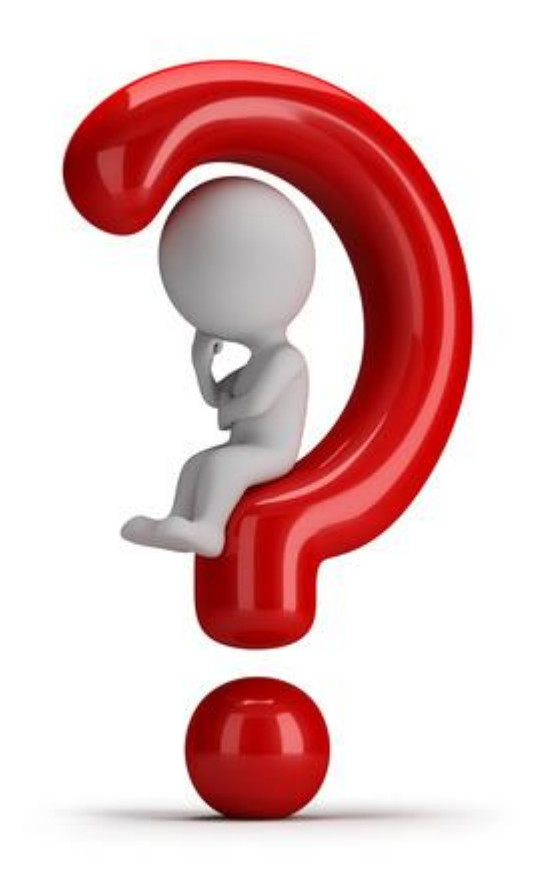

Image source blog.rankdone.com

# Thank You

## **Other items to Consider**

- Journal Index limit
- Journal performance
- Check HMC to unused Processor and Memory
- Ansync bring
- Index Advisor
- Symetric MultiProc
- WRKPTFGRP SQL to check for PTFs not applied
- System Limits?
- SQL for Failed Password Logins
- SQL for disabled netserver users
- SQL for UnEncrypted IBM i Connections